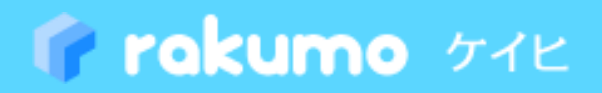

# 経費担当画面操作マニュアル

# 効率よく経費業務を運用するために 2023.07.20

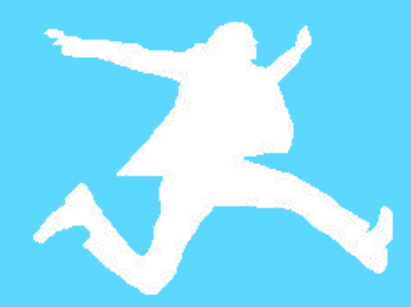

rakumo 株式会社 Copyright © rakumo inc. All Rights Reserved.

# 目次

| 1.本マニュアルについて                                   |
|------------------------------------------------|
| 2.経費担当画面にアクセスする4                               |
| 2.1. Google Workspace 特権管理者の場合4                |
| 2.2. Google Workspace 特権管理者以外のユーザーをケイヒ管理者にする場合 |
| 3.基本設定を行う8                                     |
| 4.領収書添付の設定をする *9                               |
| 5.マスターを設定する                                    |
| 5.1. 勘定科目を設定する                                 |
| <b>5.1.1 勘定科目を追加する</b> 13                      |
| <b>5.1.2 勘定科目を編集する</b> 14                      |
| <b>5.1.3 勘定科目を削除する</b> 15                      |
| 5.2. 補助科目を設定する                                 |
| <b>5.2.1 補助科目を追加する</b> 17                      |
| <b>5.2.2 補助科目を編集する</b> 18                      |
| <b>5.2.3 補助科目を削除する</b> 19                      |
| 5.3. 費目を設定する                                   |
| <b>5.3.1 費目を追加する</b>                           |
| <b>5.3.2 費目を編集する</b>                           |
| <b>5.3.3 費目を削除する</b>                           |
| 5.4. 付加項目を設定する                                 |
| 5.4.1. 付加項目を設定する                               |
| 5.4.2. より便利な使い方(上級者向け)                         |
| 5.5. 定期区間を設定する                                 |
| <b>5.5.1 定期区間を追加する</b>                         |
| 5.6. 分類ラベルを設定する                                |
| 5.6.1. 分類ラベルを追加する                              |
| 5.6.2. 分類ラベルを編集する                              |

# 2 【rakumo ケイヒ】管理者マニュアル

| 5.6.3. 分類ラベルを削除する                         |
|-------------------------------------------|
| 6.仕訳・データ出力の設定を行う46                        |
| 6.1. 新しい設定を作成する                           |
| 6.2. 既存の設定を編集する                           |
| 6.3. 既存の設定を削除する                           |
| 6.4. 既存の設定をコピーする                          |
| 6.5. 既存の設定のエクスポート/インポートを行う                |
| 7.仕訳・データを出力する                             |
| 7.1. 経費データを出力する                           |
| 8.精算書の一覧                                  |
| 8.1. ユーザーの経費精算書を表示する                      |
| 8.2. ユーザーの経費精算書を確認する                      |
| 8.3. 精算書を編集する                             |
| 8.4. 提出者に精算書を差し戻す                         |
| 8.5. 精算書を削除する                             |
| 9.締めの処理を行う68                              |
| 9.1. 締めの作業を行う                             |
| 10. カレンダー設定を行う ※70                        |
| 10.1. カレンダー連携時の費目を指定する                    |
| 10.2. 予定種別に応じて費目を使い分ける                    |
| 11. ワークフロー設定を行う ※                         |
| 11.1. ワークフロー申請で使用する申請書ひな型を作成する            |
| 11.2. ワークフロー申請で使用する申請書ひな型をワークフロー管理画面で確認する |
| 11.3. ワークフロー設定の有効・無効を変更する                 |
| 11.4. ワークフロー申請で使用する申請書ひな型を削除する            |

# 1. 本マニュアルについて

本マニュアルでは、rakumo ケイヒ管理者※として設定されている方を対象とし、経費担当画面の設 定について解説するものです。

rakumo ケイヒ の管理画面の設定を行う前に、管理画面で全アプリケーション共通の設 定を行ってください。共通設定については、【共通設定】管理者マニュアルをご参照くだ さい。

※ rakumo ケイヒの管理者のみ、経費担当画面にアクセスを行うことができます。

- ◆ Google Workspace 特権管理者ユーザー
   ⇒「rakumo ケイヒ」のライセンスを割り当ててください。
   デフォルトで rakumo ケイヒ管理者の権限を保持しているため、管理者権限の追加 設定は不要です。
- ◆ Google Workspace 特権管理者以外のユーザー
   ⇒ rakumo ケイヒ管理者の設定と、「rakumo ケイヒ」のライセンスの割り当て を行なってください。

ライセンスの割り当て方法については、『rakumo 管理者マニュアル』をご参照くださ い。 2. 経費担当画面にアクセスする

# 2.1. Google Workspace 特権管理者の場合

1. URL から直接アクセス

# https://a-rakumo.appspot.com/expense/admin

もしくは

2. ケイヒ画面の 経費担当画面 のリンクからアクセス

# ケイヒ画面 URL: https://a-rakumo.appspot.com/expense

| 🕜 rakumo ケイヒ         | 経費精算書 - 2     |
|----------------------|---------------|
| →経費担当画面を開く           | 受け取り方法 : 振込 🔻 |
| □ 新しい精算書を作成する        | 全4件 / 0件選択    |
| 2017年8月1日~2017年8月22日 | 記 別の精算書に移     |
| 経費:4件 状態:未提出         | 発生日 🔺         |

3. ケイヒ画面の右上 [ユーザー名] > rakumo 経費担当画面 のリンクからアクセス

| () + | ナポート 🗸 📀 システム 管理者 🗸                          |
|------|----------------------------------------------|
|      | システム 管理者<br>admin@demo.gigei.co.jp<br>楽雲株式会社 |
|      | rakumo 管理画面 <sup>亿</sup>                     |
| Ę    | ケイヒ 経費担当画面 🖸                                 |
|      | ログアウト                                        |
|      |                                              |

※ 権限を持たないユーザーのケイヒ画面上に経費担当画面へのリンクは表示されません。

# 2.2. Google Workspace 特権管理者以外のユーザーをケイヒ管理者にする場合

最初に rakumo 管理画面 (<u>https://a-rakumo.appspot.com/admin</u>) で、指定ユーザーに対してケイ ヒ管理者の登録を行ってください。

**Step1.** rakumo 管理画面 (<u>https://a-rakumo.appspot.com/admin</u>) にアクセス rakumo 管理画面にアクセスできるのは、**Google Workspace 特権管理者**と **rakumo 管理者**に設 定されたユーザーのみです。

| 🖗 rakumo 🕬 | sumo 管理画面 - <u>サポートサイトを開く</u>                                                    |                                       | 🤱 システム 管理者 〜                                                                                                    |
|------------|----------------------------------------------------------------------------------|---------------------------------------|----------------------------------------------------------------------------------------------------|
| トップ        | rakumo 管理画面へようこそ                                                                 |                                       |                                                                                                    |
| Google 同期  | 00.100 400.000 - WF                                                              |                                       |                                                                                                    |
| 組織名の設定     | IN AE OTHE PA                                                                    |                                       | い お困りですか?                                                                                                    |
| ライセンスの管理   | <ul> <li>Google 同期</li> <li>Google Workspace から、rakumo上で利用する情報を取得します。</li> </ul> | 祖親名の設定     超親名の設定     和親名の設定を行います。    | rakumo サポートサイトへご案内します<br>キーワードを入力(例:重複 設備)                                                                                                    |
| ユーザー管理 🔻   | 取得するデータは、ユーザー、グループ、グループのメンバー、カレン<br>ダーのリソースです。                                   |                                       | よくあるご質問                                                                                                    |
| グループ管理     |                                                                                  |                                       | <ul> <li>ログインできません</li> <li>四切フラー にわったしまの対応は</li> </ul>                                                                                         |
| 役職と職位の設定   | うイセンスの管理<br>ご契約状況の確認や、ご購入いただいたライセンスをユーザーに割り                                      | ▲ ユーザー管理<br>ユーザー低別の表示設定や詳細情報の設定を行います。 | <ul> <li>         ・ <u>同期エラーになったときの内知法</u>         ・ <u>ライセンス付与方法</u>         ・<u>その他</u> </li> </ul>                                           |
| 管理者の設定     | <b>ヨてもここかでさます。</b>                                                               | Google 向朋で同期した内容が表示されます。              | スタートガイド                                                                                                    |
| 画面設定       | 201                                                                              | ● 約冊上開行の10字                           | <ul> <li>         ・         管理者向けスタートガイド(全般)         ・         管理者向けスタートガイド(各アブリの初期設定)         ・         管理者マニュアル(日本語版/英語版)         </li> </ul> |
| カレンダー設定    | *A* クルーン目標<br>グループ催回の表示設定を行います。Google 同期で同期した内容が表                                | 20歳と朝にの設定と、ユーザーへの割り当てを行います。           | <ul> <li><u>その他のマニュアル</u></li> </ul>                                                                                                    |
| コンタクト設定    | 示されます。                                                                           |                                       | <ul> <li><u>お問い合わせフォーム</u></li> <li><u>support@rakumo.com</u></li> </ul>                                                                        |
| ワークフロー設定   | 10                                                                               |                                       |                                                                                                    |
| ボード設定      | ●基本 宣埋雪の設定<br>管理者の役割を、ユーザーやグループに割り当てます。                                          | 通過設定<br>画面表示に関する設定を行います。              |                                                                                                    |

# Step2. 管理者の設定 をクリックして、管理者の設定画面の ケイヒ 管理者 をクリック

| トップ / 管理者の設定      |           |                                                                                                    |
|-------------------|-----------|----------------------------------------------------------------------------------------------------|
| 全 管理者の設定          |           |                                                                                                    |
| 管理者の役割を、ユーザーやグルー  | プに割り当てます。 |                                                                                                    |
| 役割の一覧             |           |                                                                                                    |
| 役割                | メンバー<br>数 | 說明                                                                                                    |
| <u>rakumo 管理者</u> | 1         | 全般の管理者です。この管理画面でのすべての操作を行うことができます。(一部の操作には Google Workspace の管理者権限が必<br>要な場合があります。)<br>現在対応していない機能も、将来的に利用・設定可能になる可能性がありますのでご注意下さい。 |
| <u>ワークフロー 管理者</u> | 0         | ワークフローの運用管理画面にログインし、設定変更や申請書の管理を行うことができます。(旧:運用管理者)                                                                                 |
| タイムレコーダー 管理者      | 0         | タイムレコーダーの設定、利用者の管理等を行うことができます。                                                                                                    |
| <u>ボード 管理者</u>    | 0         | ボードの追加・編集、アクセス権限の変更や、全てのポストを閲覧・編集することができます。                                                                                         |
| <u>ケイヒ 管理者</u>    | 0         | ケイヒの経費担当画面にログインし、設定変更や経費精算の管理を行うことができます。                                                                                            |
| キンタイ 管理者          | 1         | キンタイの設定変更やデータの管理を行うことができます。人事・労務担当者(スタッフの動怠や休暇の管理を行う方)を指定して<br>ください。                                                                |

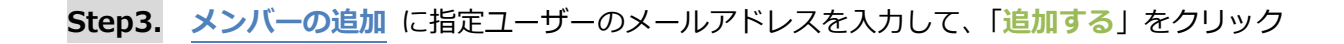

| ップ / 管理者の設定                                                    | / 役割「ケイヒ 管理者」の設定                                                                                  |  |
|----------------------------------------------------------------|---------------------------------------------------------------------------------------------------|--|
| 👌 役割「ケィ                                                        | ヒ管理者」の設定                                                                                          |  |
|                                                                | れているユーザーを確認・変更することができます。                                                                          |  |
| 割の説明                                                           |                                                                                                   |  |
|                                                                |                                                                                                   |  |
| (ヒの経費担当画面に口)                                                   | インし、設定変更や経費精算の管理を行うことができます。                                                                       |  |
| くとの経費担当画面にログ<br>ンパーの追加                                         | インし、設定変更や経費精算の管理を行うことができます。                                                                       |  |
| Y との経費担当画面にログ<br>ンパーの追加                                        | インし、設定変更や経費精算の管理を行うことができます。                                                                       |  |
| との経費担当画面にログ<br>ン <b>ンパーの追加</b><br>追加したいユーザーやグル                 | インし、設定変更や経費精算の管理を行うことができます。<br>プのメールアドレスを、CSV形式 (カンマ、または改行区切り) で入力してください。                         |  |
| との経費担当画面にロイ<br>・<br>ンパーの追加<br>自加したいユーザーやグル<br>user1@example.co | インし、設定変更や経費精算の管理を行うことができます。<br>プのメールアドレスを、CSV形式(カンマ、または改行区切り)で入力してください。<br>n, user2@example.com   |  |
| 、ヒの経費担当画面にログ<br>・ンパーの追加<br>追加したいユーザーやグル<br>user1@example.co    | インし、設定変更や経費精算の管理を行うことができます。<br>プのメールアドレスを、CSV形式 (カンマ、または改行区切り) で入力してください。<br>n, user2@example.com |  |

ケイヒ 管理者のメンバーに追加されたユーザーへメール通知などはされませんので、ご注意ください。

Step4. ケイヒ 管理者に設定されたユーザーが経費担当画面にアクセスを行う

1. URL から直接アクセス

# https://a-rakumo.appspot.com/expense/admin

- 2. ケイヒ画面の 経費担当画面 (メンバーに追加された後にリンクが表示されます) のリンクから アクセス
  - ケイヒ画面 URL: https://a-rakumo.appspot.com/expense

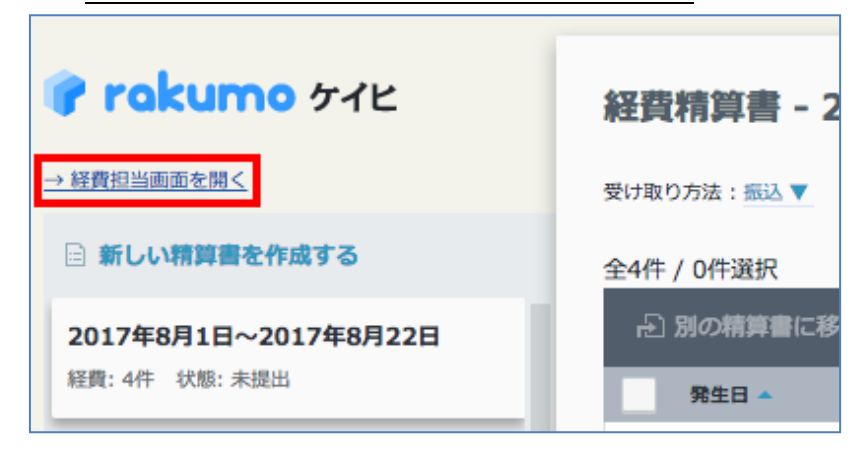

3. ケイヒ画面の右上 [ユーザー名] > rakumo 経費担当画面 のリンクからアクセス

# rakumo ケイヒ 経費担当画面 操作マニュアル 7

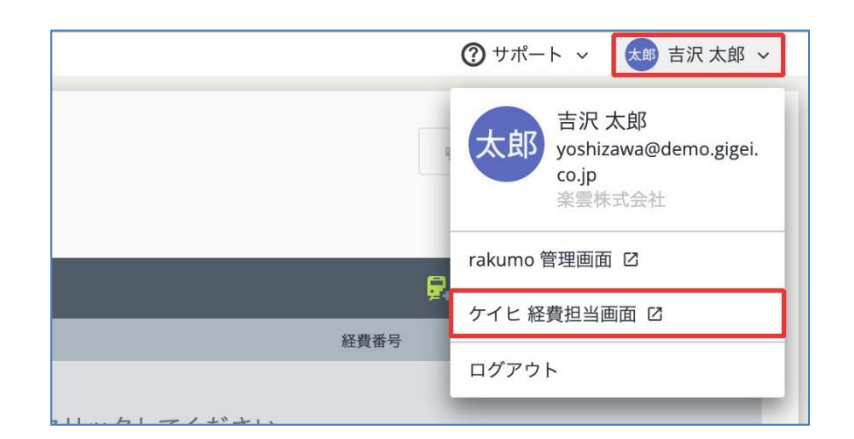

※ ケイヒ管理者に追加された後に、経費担当画面へのリンクが表示されます。

# 3. 基本設定を行う

基本設定画面で、消費税率や締め日などの、基本設定を行います。

| 本設?                     | <b>定</b><br>か日など、       | ケイヒの基本設定を行いる              | ŧ <b>j</b> o |  |  |
|-------------------------|-------------------------|---------------------------|--------------|--|--|
| 消費税率の                   | )設定                     |                           |              |  |  |
| 消費税率を                   | :<br>設定しま               | す。この設定はデータ出力              | 時に使用されます。    |  |  |
| 旧税率                     | 8                       | %                         |              |  |  |
| 新税率                     | 10                      | %                         |              |  |  |
| 軽減税率                    | 8                       | %                         |              |  |  |
| 締め日の話<br>締め作業を<br>締め日を通 | 設定<br>:行う周期:<br>Jiぎても、I | を設定して下さい。<br>命め作業を行うまでは経動 | 精算書は提出できます。  |  |  |
| ( ● 毎月 )                |                         |                           |              |  |  |
| ○ 毎月 2                  | 2回 (15日、                | 末日)                       |              |  |  |
| () 毎週                   | 月曜日                     | 1.7                       |              |  |  |
|                         |                         |                           |              |  |  |
|                         |                         |                           |              |  |  |

### ■ 消費税率の設定

消費税率を設定します。この設定は、経費精算データの出力時に使用されます。

### ■ 端数の設定

消費税率の端数の処理方法(四捨五入、切り上げ、切り捨て)を設定します。この設定は、経費精 算データの出力時に使用されます。

# ■ 締め日の設定

経費精算の締め作業の周期を設定します。[毎月 1回]、[毎月 2回(15日、末日)]、[毎週]のどれかで設定します。

設定後には、「設定を保存する」ボタンをクリックしてください。

# 4. 領収書添付の設定をする \*

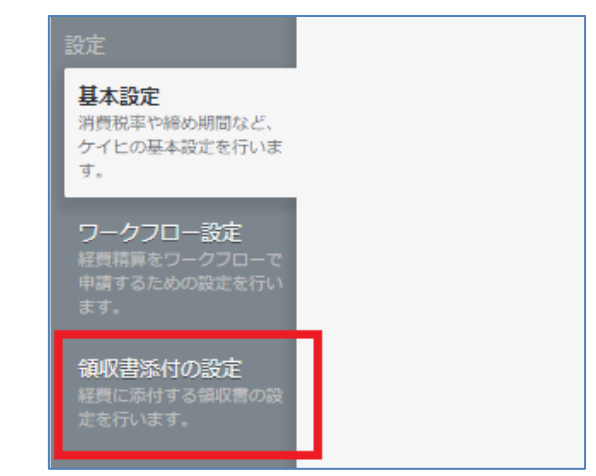

「領収書添付の設定」画面で、経費に添付する領収書の設定を行います。

# 領収書添付の設定画面

| <b>領収書添付の設定</b><br>領収書添付機能の契約状況の確認ができます。<br>「電子帳簿保存法対応機能」を契約されている場合、各種設定を行えます。                                                                                                    |
|----------------------------------------------------------------------------------------------------|
| 領収書添付機能の状態       経費に領収書を添付する機能です。       現在の状態: <b>行効</b> 領収書添付の有効・無効は、「費目の管理」で費目ごとに設定することができます。                                                                                                    |
| 電子帳簿保存法対応機能の状態<br>経費に添付した領収書にタイムスタンプを付与する機能です。<br>現在の状態: <b>有効</b><br>領収書の電子保存を開始する日付を設定します。                                                                                                    |
| 設定された日付以降に rakumo ケイヒでアップロードされた領収書は、電子保存対象ファイルとして、タイムスタンプが発行されます。<br>税務署への申請書類に記載したスキャナ保存開始の年月日を設定してください。<br>※ rakumo ケイヒでは領収書のスキャナ保存に対応しています。領収書以外のファイル (請求書等) は対象となりません。<br>電子保存の開始日: 2018/05/30 |
|                                                                                                    |
| 検証結果は検証後72時間まで保持されます。                                                                                                    |
| 期間 検証日時 結果 詳細                                                                                                    |
|                                                                                                    |

### 領収書添付機能の状態

経費に領収書を添付する機能です。

経費への領収書添付の可否は、「費目の管理」で費目ごとに設定できます。 経費への領収書添付を許可した場合、入力画面内に「領収書」項目が追加表示されます。 添付時の画面イメージについては、本章末尾の参考情報をご参照ください。

### ● 電子帳簿保存法対応機能の状態

経費に添付された領収書へタイムスタンプを付与する機能です。

領収書添付機能、電子帳簿保存法対応機能は、オプション機能です。現在の状態を「有効」にするため には、rakumo株式会社もしくは販売代理店へご連絡ください。

# 電子保存の開始日

領収書の電子保存を開始する日付を設定します。

設定日以降に発生した経費に関しては、添付した領収書に電子保存対象ファイルとして、タイムスタン プを発行します。税務署への申請書類に記載したスキャナ保存開始の年月日を設定してください。 ※ rakumo ケイヒでは領収書のスキャナ保存に対応しています。領収書以外のファイル (請求書等) は 対象となりません。

### ● タイムスタンプの一括検証

領収書のデータに改ざんが無いかを確認することができます。税務署等の定期的な検査において使うこ とができます。

### ● 参考情報

rakumo ケイヒでは、アップロード可能なファイル形式を電子帳簿保存法の区分けごとに以下の通り制限しております。

- ・紙の領収書をスキャナ保存したファイル: JPEG 形式のみ
- ・電子取引の領収書ファイル: PDF 形式のみ

電子帳簿保存法の区分けごとに要件が異なるため、画面上で「紙の領収書をスキャンしたファイル (JPEG)」と「電子取引の領収書ファイル (PDF)」の入り口を分けております(※1)が、「紙の領収書を スキャンした PDF ファイルを、電子取引の領収書の添付欄に無理やり添付する(※2)」行為を防ぐこ とはできません。 また、紙の領収書をスキャンしたものと、電子取引の領収書を、システム側で機械的に判断することは、 誠に恐れ入りますが、不可能となっております。

各領収書のアップロード時には、保存する領収書の受領方法がどのような方法であったかをご確認いた だいた上で、対応する箇所の「アップロードするファイルを選ぶ」からアップロードしていただく運用 をユーザー様に周知していただきますようお願いいたします。

※1 経費への領収書添付画面のイメージは、以下の通りです。

|    | 領収書の添付                                                                                                    |                                                                                           |  |
|----|----------------------------------------------------------------------------------------------------|-------------------------------------------------------------------------------------------|--|
| 追加 | 紙の領収書をスキャンした場合(JPEG)<br>添付したい画像を、点線の枠内にドラッグするか、<br>「アップロードするファイルを選ぶ」を押して選択してください。<br>なお、領収書の原本は申請時に提出するので、捨てずに保存して<br>ください。                                               | <b>電子取引の領収書(PDF)</b><br>添付したいPDFを、点線の枠内にドラッグするか、<br>「アップロードするファイルを選ぶ」を押して選択してくださ<br>い。    |  |
|    | <ul> <li>受領して3日以内である</li> <li>手書きのフルネームのサインが書いてある</li> <li>領収書である</li> <li>読み込んだ画像が原本と同一である</li> <li>数字等が判読できる</li> <li>JPEG 形式の画像ファイルである</li> <li>フルカラーの画像である</li> </ul> | <ul> <li>受領して7営業日以内である</li> <li>電子取引の領収書である</li> <li>紙で発行された領収書をスキャンしたファイルではない</li> </ul> |  |
|    | ▲ アップロードするファイルを選ぶ                                                                                                    | ▲ アップロードするファイルを選ぶ                                                                         |  |

※2 この方法で添付されたファイルについては、電子帳簿保存法の要件を満しません。

電子帳簿保存法に関する詳しい情報は、国税庁のサイトやお問い合わせ窓口へご確認ください。

▼ 電子帳簿保存法関係 | 国税庁

https://www.nta.go.jp/law/joho-zeikaishaku/sonota/jirei/index.htm

# 5. マスターを設定する

# 5.1. 勘定科目を設定する

メニューの勘定科目の管理をクリックします。

この画面で、勘定科目(勘定科目コード、勘定科目名)の追加/編集/削除を行うことができます。 ※最初はプリセットデータが登録されています。不要な場合は管理者様の判断で削除してください。

| 経費業務<br>精算書の一覧<br>退出された経費精算書の確<br>隊や修正を行います。    | 勘定科目の管理<br>勘定科目の作成や編集を行います。<br>作成した勘定科目は、「費目の管理」で費目に予め紐付けておくことで、仕訳・データ出力の際に出力することができます。 |            |
|-------------------------------------------------|-----------------------------------------------------------------------------------------|------------|
| <b>締めの処理</b><br>締め作業を行います。                      | 勘定科目                                                                                    |            |
| 住駅・出力作業の前に行なって下さい。                              | 旅費交通費<br>(sample0100)                                                                   | 新規勘定科目の追加  |
| 仕訳・データ出力                                        | 会議費<br>(sample0200)                                                                     | 勘定科目コード 必須 |
| <b>仕訳・出力の設定</b><br>仕訳・データ出力で出力す<br>るファイル形式の設定や確 | <b>接待交際四</b><br>(sample0300)                                                            | 勘定科目名 必须   |
| 認を行います。<br>什訳・データ出力                             | <b>消耗品</b> 費<br>(sample0400)                                                            |            |
| 提出された経費データを<br>CSVまたはTSV形式で出力<br>します。           | 新聞図書費<br>(sample0500)                                                                   | 保存する       |
|                                                 | 通信段<br>(sample0600)                                                                     |            |
| マスターの管理<br>費目の管理<br>(2月の声目も作成・振集)               | 荷造運賃<br>(sample0700)                                                                    |            |
| 転員の員日でTF成・編集し<br>ます。                            | <b>事務用品質</b><br>(sample0800)                                                            |            |
| <b>勘定科目の管理</b><br>勘定科目の作成や編集を行<br>います。          | 研修现<br>(sample0900)                                                                     |            |
|                                                 | <b>旋编</b> 器                                                                             |            |

# 5.1.1 勘定科目を追加する

Step1. + 勘定科目を追加する をクリックします。

+ 勘定科目を追加する をクリックしないで、直接新規勘定科目の追加の入力欄から、勘定科目の追加 を行うことも可能です。

Step2. 勘定科目を登録します。

・ 勘定科目コード 必須

# ・ 勘定科目名 必須

| 🕜 rakumo 🔊                                           | イビ - 経費担当 -                                                                                        |           |
|------------------------------------------------------|----------------------------------------------------------------------------------------------------|-----------|
| 経費業務<br>精算書の一覧<br>提出された経費構算書の確<br>認や修正を行います。         | 勘定科目の管理<br><sup>勤定料目の作成や編集を行います。</sup><br>作成した勘定料目は、「費目の管理」で費目に予め紐付けておくことで、仕訳・データ出力の際に出力することができます。 |           |
| <b>締めの処理</b><br>締め作業を行います。<br>仕訳・出力作業の前に行な<br>って下さい。 |                                                                                                    |           |
|                                                      | 旅費交通費<br>(sample0100)                                                                              | 新規勘定料目の追加 |
| 仕訳・データ出力<br>仕訳・出力の設定                                 | 会議費<br>(sample0200)                                                                                | 勘定科目コード必須 |
| 仕駅・データ出力で出力す<br>るファイル形式の設定や確<br>認を行います。              | <b>接待交際費</b><br>(sample0300)                                                                       | 勘定科目名 必须  |
| 仕訳・データ出力<br>提出された経費データを                              | <b>游耗品费</b><br>(sample0400)                                                                        |           |
| CSVまたはTSV形式で出力<br>します。                               | 新聞図書費<br>(sample0500)                                                                              | 保存する      |
| マスターの管理                                              | 通信費<br>(sample0600)                                                                                |           |
| <b>費目の管理</b><br>経費の費目を作成・編集し<br>ます。                  | 荷造運貨<br>(sample0700)                                                                               |           |
| 勘定科目の管理<br>勘定科目の作成や編集を行                              | 事務用品費<br>(sample0800)                                                                              |           |
| います。                                                 | 研修費<br>(sample0900)                                                                                |           |
| 補助科目の管理<br>補助科目の作成や編集を行<br>います。                      | 修語費<br>(sample1000)                                                                                |           |
| 定期区間の設定<br>ユーザーごとに定期区間を                              | 広告宣伝費<br>(sample1100)                                                                              |           |
| 付加項目の設定                                              | 福利厚生費<br>(sample1200)                                                                              |           |
| 経費に付加する項目の設定<br>を行います。                               | <b>資借料</b><br>(sample1300)                                                                         |           |
| 分類ラベルの設定<br>経費の分類に使用するラベ<br>ルの設定を行います。               | + 約定科目を追加する                                                                                        | _         |

Step3. それぞれ入力して、「保存する」 ボタンをクリックしてください。

# 5.1.2 勘定科目を編集する

**Step1.** すでに追加済みの勘定科目をクリックします。 クリックした勘定科目はハイライト表示されます。

Step2. 勘定科目を編集します。

- ・ 勘定科目コード 必須
- ・ 勘定科目名 必須

| 勘定科目                              |                          |
|-----------------------------------|--------------------------|
| 旅費交通費<br>(sample0100)             | 接待交際費の編集                 |
| 会議政<br>(sample0200)               | 勘定科目コード 必須<br>sample0300 |
|                                   | 勘定科目名 必須                 |
| <mark>消耗品費</mark><br>(sample0400) | 接待交際費                    |
| 新聞図書費<br>(sample0500)             | 保存する                     |
| 通信費<br>(sample0600)               |                          |
| 荷造運賃<br>(sample0700)              | 🔓 この勘定科目を削除する            |

Step3. 編集後に、「保存する」ボタンをクリックしてください。

# 5.1.3 勘定科目を削除する

Step1. すでに追加済みの勘定科目をクリックします。 クリックした勘定科目はハイライト表示されます。

# Step2. この勘定科目を削除する をクリックします。

| 勘定科目                        |               |
|-----------------------------|---------------|
| 旅費交通費<br>(sample0100)       | 接待交際費の編集      |
| 会議務                         | 勘定科目コード 必須    |
| (sample0200)                | sample0300    |
|                             | 勘定科目名 必須      |
| <b>消耗品費</b><br>(sample0400) | 接待交際費         |
| 新聞図書費<br>(sample0500)       | 保存する          |
| <b>通信资</b><br>(sample0600)  |               |
| 荷造運賃<br>(sample0700)        | 🛱 この勘定科目を削除する |

# 5.2. 補助科目を設定する

メニューの補助科目の管理をクリックします。

補助科目とは、特定の勘定科目の内訳となる科目(内訳科目)のことをいいます。

この画面では、補助科目(補助科目コード、補助科目、紐付ける勘定科目)の追加/編集/削除を行うことができます。

※最初はプリセットデータが登録されています。不要な場合は管理者様の判断で削除してください。

# 【補助科目の設定例】

勘定科目:旅費交通費

# 補助科目:交通費、タクシー代、駐車代、国内出張費、海外出張費 など

| 経費業務<br>精算書の一覧<br>提出された経費精算書の確<br>認や修正を行います。 | 補助科目の管理<br>補助科目の作成や編集を行います<br>作成した補助科目は、「費目の智 | 。<br>理」で費目に予め紐付けておくことで、仕訳・データ出力の際に出力することができます。 |           |
|----------------------------------------------|-----------------------------------------------|------------------------------------------------|-----------|
| <b>締めの処理</b><br>締め作業を行います。                   | 勘定科目                                          | 補助科目                                           |           |
| って下さい。                                       | 旅費交通費<br>(sample0100)                         | + 補助科目を追加する                                    | 新規補助科目の追加 |
| 仕訳・データ出力                                     | <b>会議費</b><br>(sample0200)                    | + 補助科目を追加する                                    | 補助料目コード必須 |
| 仕訳・出力の設定<br>仕訳・データ出力で出力す<br>るファイル形式の設定や確     | 接待交際費<br>(sample0300)                         | + 補助料目を追加する                                    | 補助科目名必須   |
| <sup>認を行います。</sup><br>仕訳・データ出力               | <b>消耗品費</b><br>(sample0400)                   | + 補助科目を追加する                                    |           |
| 提出された経費データを<br>CSVまたはTSV形式で出力<br>します。        | 新聞図書費<br>(sample0500)                         | + 補助科目を追加する                                    | 勘定科目必須    |
|                                              | <b>通信費</b><br>(sample0600)                    | - + 補助科目を追加する                                  |           |
| マスターの管理<br>費目の管理                             | 荷造運賃<br>(sample0700)                          | + 補助科目を追加する                                    | 保存する      |
| ます。                                          | 事務用品費<br>(sample0800)                         | + 補助科目を追加する                                    |           |
| <b>勘定科目の管理</b><br>勘定科目の作成や編集を行<br>います。       | <b>研修費</b><br>(sample0900)                    | - * 補助科目を追加する                                  |           |
| 補助科目の管理<br>補助科目の作成や編集を行                      | <b>修繕費</b><br>(sample1000)                    | - + 補助科目を追加する                                  |           |
| います。                                         | 広告宣伝費                                         | + 補助科目を追加する                                    |           |

# 5.2.1 補助科目を追加する

Step1. 補助科目を追加したい勘定科目の + 補助科目を追加する をクリックします。画面右の新規 補助科目の追加入力欄の「勘定科目」に指定の勘定科目が選択されます。

+ 補助科目を追加する をクリックしないで、直接新規補助科目の追加の入力欄から、補助科目の追加 を行っても構いません。

Step2. 補助科目を登録します。

- 補助科目コード 必須
   (勘定科目内で一意のコードを設定することができます。)
- ・ 補助科目名 必須
- ・ 勘定科目 必須

| 勘定科目                             | 補助科目        |             |
|----------------------------------|-------------|-------------|
| 旅費交通費<br>(sample0100)            | + 補助科目を追加する | 新規補助科目の追加   |
| 会議費<br>(sample0200)              | + 補助科目を追加する | 補助科目コード 必須  |
| <b>接待交際費</b><br>(sample0300)     | + 補助科目を追加する | 補助科目名 必须    |
| <b>消耗品費</b><br>(sample0400)      | + 補助科目を追加する |             |
| 新聞図書費<br>(sample0500)            | + 補助科目を追加する | 勘定科目 必須     |
| <b>通信資</b><br>(sample0600)       | + 補助科目を追加する | DEBEC 20170 |
| <b>荷造運賃</b><br>(sample0700)      | + 補助科目を追加する | 保存する        |
| <b>事務用品費</b><br>(sample0800)     | + 補助科目を追加する |             |
| 研修費<br>(sample0900)              | + 補助科目を追加する |             |
| <mark>修繕費</mark><br>(sample1000) | + 補助科目を追加する |             |
| 広告宣伝費                            | + 補助科目を追加する |             |

Step3. それぞれ入力/選択をして、「保存する」ボタンをクリックしてください。

# 5.2.2 補助科目を編集する

- **Step1.** すでに追加済みの補助科目をクリックします。 クリックした補助科目がハイライト表示されます。
- Step2. 補助科目を編集します。

| 肋定科目                         | 補助科目                           |              |
|------------------------------|--------------------------------|--------------|
| <b>保護交通費</b><br>(sample0100) | <b>/ タクシー代</b><br>(sample0101) | タクシー代の編集     |
|                              | + 補助科目を追加する                    | 補助科目コード 必須   |
| <b>会議費</b><br>(sample0200)   | + 補助科目を追加する                    | sample0101   |
| 接待交際費                        | + 補助科目を追加する                    | 補助科目名 必須     |
| (sample0300)                 |                                | タクシー代        |
| <b>肖耗品費</b><br>(sample0400)  | + 補助科目を追加する                    | 勘定科目 必須      |
| <b>新聞図書費</b><br>(sample0500) | + 補助科目を追加する                    | 旅費交通費        |
| <b>昼信費</b><br>(sample0600)   | + 補助科目を追加する                    | 保存する         |
| <b>访造運賃</b><br>(sample0700)  | + 補助科目を追加する                    |              |
| <b>事務用品費</b><br>(sample0800) | + 補助科目を追加する                    | 🔒 この補助科目を削除す |
| <b>开修費</b><br>(sample0900)   | + 補助科目を追加する                    |              |

Step3. 編集後に、「保存する」ボタンをクリックしてください。

# 5.2.3 補助科目を削除する

- Step1. すでに追加済みの補助科目をクリックします。 クリックした補助科目はハイライト表示されます。
- Step2. この勘定科目を削除する をクリックします。

| 勘定科目                        | 補助科目                             |                  |
|-----------------------------|----------------------------------|------------------|
| 旅費交通費<br>(sample0100)       | <i>// タクシー</i> 代<br>(sample0101) | <b>タクシー代</b> の編集 |
|                             | + 補助科目を追加する                      | 補助科目コード必須        |
| <b>会議費</b><br>(sample0200)  | + 補助科目を追加する                      | sample0101       |
| 接待交際費                       | + 補助科目を追加する                      | 補助科目名必須          |
| (sample0300)                |                                  | タクシー代            |
| <b>消耗品費</b><br>(sample0400) | + 補助科目を追加する                      | 勘定科目必須           |
| 新聞図書費<br>(sample0500)       | + 補助科目を追加する                      | 旅費交通費            |
| 通信費<br>(sample0600)         | + 補助科目を追加する                      |                  |
| <b>荷造運賃</b><br>(sample0700) | + 補助科目を追加する                      |                  |
| 事務用品費<br>(sample0800)       | + 補助科目を追加する                      |                  |
| 研修费<br>(sample0900)         | + 補助科目を追加する                      |                  |
|                             |                                  |                  |

# 5.3. 費目を設定する

メニューの費目の管理をクリックします。

この画面で登録する費目は、ユーザーの経費の登録画面で選択肢して表示されます。

この画面では、費目(費目コード、費目名など)の追加/編集/削除を行うことができます。 ※最初はプリセットデータが登録されています。不要な場合は管理者様の判断で削除してください。

# 【費目の設定例】

勘定科目:旅費交通費

費目:交通費、タクシー代、駐車代、国内出張費、海外出張費 など

| 🍞 rakumo ታ                                         | <b>イヒ</b> - 経費担当 -                                |                                  |               |        |
|----------------------------------------------------|---------------------------------------------------|----------------------------------|---------------|--------|
| 経費業務<br>精算書の一覧<br>週出された経費構算書の機<br>認や概正を行います。       | 費目の管理<br>経費の費目を作成・編集します。<br>費目は経費の種類を表し、経費の登録時にユー | ザーが選択します。経費の種類ごとに、中請者にわかりやすい費目名を | 設定して下さい。      |        |
| <b>締めの処理</b><br>締め作業を行います。                         | 勘定科目                                              | 費目                               |               |        |
| 仕訳・出力作業の前に行な<br>って下さい。                             | <mark>旅费交通费</mark><br>(sample0100)                | ● 交通费<br>(sample01)              | 新規費目の追加       |        |
| 仕訳・データ出力                                           |                                                   | ● 出張手当<br>(sample02)             | 費目コード 必須      | 最大10文字 |
| 住訳・出力の設定<br>住訳・データ出力で出力す<br>るファイル形式の設定や確<br>認を行います |                                                   | ● 宿泊费<br>(sample13)              | 費目名 必須        | 最大16文字 |
| 仕訳・データ出力                                           | 会議費                                               | <u>+ 費目を追加する</u><br>● 会議費        |               |        |
| 提出された経費データを<br>CSVまたはTSV形式で出力<br>します。              | (sample0200)                                      | (sample04)<br>+ 費目を追加する          | 勘定科目 必須 施展交通機 |        |
| マスターの管理                                            | 接待交際費<br>(sample0300)                             | ● 交際費<br>(sample05)              | 補助科目          |        |
| <b>費目の管理</b>                                       |                                                   | <u>+ 費目を追加する</u>                 | 指定しない         | •      |

# 5.3.1 費目を追加する

Step1. 費目を追加したい勘定科目の <u>+ 費目を追加する</u> をクリックします。画面右の新規費目の追加入力欄の「勘定科目」に指定の勘定科目が選択されます。さらに補助科目に追加を行う場合は、補助 科目のプルダウンから選択をしてください。

+ 費目を追加する をクリックしないで、直接新規費目の追加の入力欄から、費目の追加を行うことも可能です。

**Step2.** 費目を登録します。

- ・ 費目コード 必須
- ・ 費目名 必須
- ・ 勘定科目 必須
- ・ 補助科目
- ・ (立て替え額の)税区分の規定値

経費の入力画面で費目を選択したときデフォルトで表示される税区分を設定することができます。 カレンダー連携で予定から経費を自動登録するときにも、規定値として設定された税区分が使用されます。

・ 入力方法 必須

**手入力・・・**ユーザーは「**経費を追加**」から行うことができます。

「手入力」が設定された費目に対して、ユーザーは以下の画面から経費を追加します。

| 経費精算書 - 新しい     | い精算書            |      | ├ 印刷する   | (3) 提出する 👻 |
|-----------------|-----------------|------|----------|------------|
| 受け取り方法 : 振込 🔻 部 | 署の選択:開発本部▼ 精算書の | D状態: |          |            |
| おの精算書に移動        | 白複製 首削除         |      | 🔒 交通費を追加 | 🖳 経費を追加    |
| 発生日 🔺           | 費目              | 金額   | 経費番号     |            |

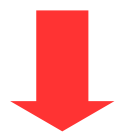

| 段目  |   | 経費発生日 | 金額           | 領収書必須項目         |
|-----|---|-------|--------------|-----------------|
| 宿泊費 | * |       | 円 税込:旧税率(既定值 | 1) - 創 領収書を添付する |
|     |   |       |              |                 |
|     |   |       |              |                 |

経路探索(交通費)・・・ユーザーは「交通費を追加」から行うことができます。

「経路探索(交通費)」が設定された費目に対して、ユーザーは以下の画面から経費を追加します。

| 長 別の精算書に                                                                                                    | 移動 门被翼 計劃险                                                                                                    |                                                                                                    |                                                                            |
|----------------------------------------------------------------------------------------------------|----------------------------------------------------------------------------------------------------|----------------------------------------------------------------------------------------------------|----------------------------------------------------------------------------|
| 発生日 ▲                                                                                                    | 費目                                                                                                    | 金額                                                                                                    | 新                                                                          |
|                                                                                                    |                                                                                                    |                                                                                                    |                                                                            |
| 費の追加                                                                                                    |                                                                                                    | -                                                                                                    |                                                                            |
| le .                                                                                                    | 経費発生日                                                                                                    | 金額  立て替え範囲:1円~                                                                                                    | 領収書                                                                        |
| 交通費 👻                                                                                                    | (U)                                                                                                    | 円 税込                                                                                                    | A:旧税率(既定値) -  の  の  の  の  の  の  の  の  の  の  の  の  の                        |
| 14 - ×迎見にはヘルできま                                                                                             | せん。先に入力された内容は費目を戻すと復元でき                                                                                                    | st, 目的                                                                                                    |                                                                            |
| <ul> <li>第40 × 200 東山 × 200 支援</li> <li>第40 × 200 支援</li> <li>第40 × 200 支援</li> <li>第40 × 200 支援</li> </ul> | せん。先に入力された内容は費目を戻すと使えでき<br>                                                                                                 | ます。<br>目的<br>検索結果 ※定価4<br>一 往復                                                                                    | の金額を表示しています。 定期3<br>運賃合計 (解語を選択してください                                      |
| 197 - スポ買いはヘルリできま<br>通手段<br>電車 ズ 飛行機<br>1済地 必須項目                                                            | せん。先に入力された内容は費目を戻すと使えでき<br>■■ パス ふ タクシー<br>+ 商由地を活                                                                          | ます。<br>目的<br>検索結果 ※定価の<br>住復<br>「経路をれ                                                                             | の金額を表示しています。 定期<br>遊賃合計 (原語を選択してください<br>検索する」ボタンを押すと、こちらに検索結果が表示<br>されます。  |
| 197 - ×28頁にはヘルプできま<br>二週手段<br>■ 電車 ズ 飛行機<br>1第地 必須項目<br>1第地 必須項目<br>2次オプション ↓0-56                           | せん。矢に入力された内容は費目を戻すと使えでき<br>■ パス ふ タクシー<br>+ 眉由地を送<br>「る                                                                     | ます。<br>目的<br>検索結果 ※定価の<br>()<br>(な)<br>()<br>()<br>()<br>()<br>()<br>()<br>()<br>()<br>()<br>()<br>()<br>()<br>() | の金額を表示しています。 定知<br>運賃合計 (解発を選択してください<br>検索する」ボタンを押すと、こちらに検索結果が表示<br>されます。  |
| 197 - ×88頁にはヘルできま<br>(通手段<br>■ 電車 ズ 飛行機<br>1第地 必須項目<br>1第地 必須項目<br>1第地 ジ須項目                                 | <ul> <li>たん、先に入力された内容は費目を買すと使えでき</li> <li>第二 パス ふ タクシー</li> <li>+ 着由地を送</li> <li>*</li> <li>*</li> <li>2 総発を検索する</li> </ul> | ます。<br>目的<br>検索結果 ※定価の<br>()<br>(な<br>()<br>()<br>()<br>()<br>()<br>()<br>()<br>()<br>()<br>()<br>()<br>()<br>()  | の金額を表示しています。 定期3<br>速賃合計 (線路を選択してください<br>検索する」ボタンを押すと、こちらに検索結果が表示<br>されます。 |

- ・ 立て替え額の下限/上限
- ・ 領収書添付 ※オプション機能が有効の場合にのみ表示されます。

領収書添付を表示するかどうか、添付を必須にするかどうかを設定できます。
 「添付を必須」 経費追加画面に領収書欄が必須項目として表示されます。
 「任意」 経費追加画面に領収書欄が表示され、ユーザーは任意で領収書の添付を行えます。
 「添付不可」 経費追加画面に領収書欄は表示されません。

### 発行事業者登録番号の入力欄の表示

インボイス制度における登録番号を入力する欄を表示するかどうかを設定できます。 設定可能なパターンは以下の通りです。

「入力必須」 ユーザーと経費担当者の両方に入力欄を表示します。ユーザーも経費担当者も 入力は必須です。

「任意」 ユーザーと経費担当者の両方に入力欄を表示します。ユーザーも経費担当者も入力 は任意です。

「経費担当者のみ使用」 ユーザー向けの画面には入力欄を表示しません。経費担当者のみ入 力欄を表示し、入力は任意とします。

「使用しない」 ユーザー・経費担当者ともに入力欄を表示しません。(初期値)

# 付加項目

•

•

•

•

経費追加画面に付加項目を表示するかどうか、付加項目の入力を必須にするかどうかを設定でき ます。

「入力必須」 経費追加画面に付加項目欄が必須項目として表示されます。 「任意」 経費追加画面に付加項目欄が表示され、ユーザーは任意で付加項目の入力を行えます。 「使用しない」 経費追加画面に付加項目欄は表示されません。

付加項目を使用するためには、別途付加項目の設定を行う必要があります。 詳細については、5.4 付加項目を設定する をご参照ください。

### 「内容」の説明文

経費追加画面の「内容」に説明文を表示することができます。また、チェックボックスにチェッ クを入れることで、「内容」への入力を必須にすることができます。

### 「目的」の説明文

経費追加画面の「目的」に、説明文を表示することができます。また、チェックボックスにチェ ックを入れることで、「目的」への入力を必須にすることもできます。

・ 備考

※入力内容はユーザー画面には表示されませんので、メモとして活用ください。

・ 有効/無効 必須

### 費目が有効の場合は、緑の 🗕 が表示されます。

| 勘定科目                            | 費目               |
|---------------------------------|------------------|
| <mark>旅费交通费</mark> (sample0100) | ● 交通費 (sample01) |

費目が無効の場合は、赤の 🔺 が表示されます。

| 勘定科目               | 費目               |
|--------------------|------------------|
| 旅费交通费 (sample0100) | ▲ 交通费 (sample01) |

Step3. それぞれ入力/選択をして、最後に「保存する」ボタンをクリックしてください。

# 5.3.2 費目を編集する

# Step1. すでに追加済みの費目をクリックします。

| 勘定科目               | 費目               |
|--------------------|------------------|
| 旅费交通费 (sample0100) | ● 交通費 (sample01) |
|                    | ● 出張手当(sample02) |
|                    | ● 宿泊費 (sample13) |

クリック後に、ハイライト表示に変更されます。

| 勘定科目               | 費目               |  |
|--------------------|------------------|--|
| 旅費交通費 (sample0100) | ● 交通費 (sample01) |  |
|                    | ✔ 出張手当(sample02) |  |
|                    | ● 宿泊費 (sample13) |  |

**Step2.** 費目を編集します。

Step3. 編集後に、「保存する」 ボタンをクリックしてください。

| 備考             |
|----------------|
|                |
|                |
|                |
| 0/200文字        |
| table /mab N/A |
| 有効/無効必須        |
| ✓ 有效 無效        |
|                |
|                |
| 保存する           |
|                |
|                |

# 5.3.3 費目を削除する

- Step1.
   すでに追加済みの費目をクリックします。

   クリックした費目はハイライト表示されます。
- Step2. この費目を削除する をクリックします。

| 0/200文字<br>有効/無効 必須 |
|---------------------|
| 保存する 前 この費目を削除する    |

# 5.4. 付加項目を設定する

経費にプロジェクトコードや顧客コードのような追加の情報をひとつ付加する項目を設定することができます。

付加項目では、事前に管理者が設定したマスターデータの情報を読み込み、選択肢として使用します。

### 【設定の流れ】

▼

付加項目を利用するための設定の流れは以下の通りです。

Step1 マスターデータを作成する

Step2 付加項目を設定する

Step3 各費目に対して付加項目の使用設定を行う

# 5.4.1. 付加項目を設定する

### Step1. マスターデータを作成する

付加項目を利用する場合は、付加項目の入力時に使用する選択肢を定義するために、付加項目マスター を作成する必要があります。

付加項目マスターには、Google Drive 上に配置したスプレッドシートを使用します。

Google スプレッドシートを利用して、シートが1枚だけのスプレッドシートを新規作成してください。

# 【作成手順】

- 1. シートの先頭行に、任意の列名を入力します。
- 2. 2 行目以降、シートの先頭列(左端)に、付加項目の選択肢を列挙します。

Google スプレッドシートの操作方法については、以下 Google ヘルプページをご参照ください。 https://support.google.com/docs/answer/6000292?co=GENIE.Platform%3DDesktop&hl=ja 【作成例】

|    | А         | В | с | D |
|----|-----------|---|---|---|
| 1  | プロジェクト名   |   |   |   |
| 2  | プロジェクトA-1 |   |   |   |
| 3  | プロジェクトA-2 |   |   |   |
| 4  | プロジェクトA-3 |   |   |   |
| 5  | プロジェクトB-1 |   |   |   |
| 6  | プロジェクトB-2 |   |   |   |
| 7  | プロジェクトB-3 |   |   |   |
| 8  |           |   |   |   |
| 9  |           |   |   |   |
| 10 |           |   |   |   |

上記例のシートを付加項目マスターに設定すると、プロジェクト名の一覧が選択肢として表示されます。 階層型選択肢を作成したり、選択肢に関連する値を経費データに出力できるようにすることも可能です。 詳細は 5.4.2.より便利な使い方(上級者向け) をご参照ください。

◆ 付加項目マスターとして使用できるスプレッドシートの条件

- 使用するシートを選択することはできません。複数のシートを含むスプレッドシートを指定した
   場合、先頭のシートを使用します。
- 1 シートあたり最大 20,000 件、10 列まで含めることができます。ただし、快適にご利用いただ くためには1 シートあたり 1,000 件以下を推奨します。
- 列名に英字大文字、記号、スペースは使用できません。また、一文字目に数字は使用できません。
- 登録したデータの列名を変更することはできません。
- 空行がある場合、それ以降の行は取り込むことができません。

# Step2. 付加項目の設定をする

「付加項目の設定」画面で、付加項目の名称やマスターとして使用するスプレッドシートを設定します。

### 【設定手順】

1. メニュー > 付加項目の設定 をクリックします。

| · · ·                                                                  |                                                                                                    |
|------------------------------------------------------------------------|----------------------------------------------------------------------------------------------------|
| 🕜 rakumo 🕫                                                             | <b>イヒ</b> - 経費担当 -                                                                                                    |
| 経費業務<br>精算書の一覧<br><sup>提出された経費精算書の確<br/>間や修正を行います。</sup>               | 付加項目の設定<br><sup>経費に付加する項目の設定を行います。</sup>                                                                                                    |
| <b>給めの処理</b><br>締め作業を行います。<br>仕訳・出力作業の前に行な<br>って下さい。                   | 村加項目名<br>  村加項目の名称を設定します。経費入力画面や経費精算書の項目名として使用されます。                                                                                                    |
| 仕訳・データ出力<br><b>仕訳・出力の設定</b><br>仕訳・データ出力で出力す<br>るファイル形式の設定や確<br>識を行います。 | 付加項目の説明文<br>ユーザーが付加項目を選択する画面に、説明文を表示することができます。                                                                                                    |
| <b>仕訳・データ出力</b><br>堀出された経費データを<br>CSVまたはTSV形式で出力<br>します。               | やわが項目マスターの設定<br>付加項目の選択数などに使用するマスターデータを管理します。                                                                                                    |
| マスターの管理<br>費目の管理<br>経費の費目を作成・編集し<br>ます。<br>勤定科目の管理<br>勤定科目の作成や編集を行     | <ul> <li>・ 付加項目マスターの作成方法や注意事項は、サポートサイトをご参照ください。<u>→ サポートサイト</u></li> <li>・ 使用できるシートは1つみです。複数のシートを含むスプレッドシートを指定した場合、先頭のシートを使用します。</li> <li>・ 1シートには最大10列まで含めることができます。データ件数は 1,0000 行以内を推奨します。</li> <li>・ 空行がある場合、それ以降の行は取り込むことができません。</li> <li>・ 設定後に、スプレッドシート内で列の削除や判測の変更を行わないでください。</li> <li>・ 設定後に、スプレッドシートの削除や名前の変更、シート順序の入れ替えを行わないでください。</li> </ul> |
| います。<br>補助科目の管理<br>補助科目の作成や編集を行<br>います。<br>定期区間の設定<br>ユーザーごとに定期区間を     | Aプレッドシートを指定<br>付加項目マスターの分類列の設定<br>付加項目マスターに分類列を設定すると、ユーザーが付加項目を選択する画面で、分類による選択肢の絞り込みができるようになります。<br>この機能を利用する場合は、付加項目マスターから選択肢の分類に使う列を指定してください。                                                                                                    |
| 設定できます。<br><b>付加項目の設定</b><br>提展に付加する項目の設定<br>を行います。<br>設定              | スプレッドシートが読み込まれたらこちらに表示されます。                                                                                                    |

2. 以下の項目を設定します。

### ・ 付加項目名

付加項目の名称を設定します。経費入力画面や経費精算書の項目名として使用されます。 入力を行わない場合、項目名は「付加項目」となります。

・ 付加項目の説明文

ユーザーが付加項目を選択する画面に表示する説明文を設定することができます。

・ 付加項目マスターの設定

付加項目の選択肢などに使用するマスターデータを管理します。 ※ 付加項目マスターの作成方法は、step1 マスターデータの作成 をご参照ください。

1. 「スプレッドシートを指定」をクリックして、選択画面を開きます。

| 付加項目マスターの設定<br>  付加項目の選択肢などに使用するマスターデータを管理します。                                                                                                    |  |  |
|----------------------------------------------------------------------------------------------------|--|--|
| <ul> <li>付加項目マスターの作成方法や注意事項は、サポートサイトをご参照ください。→サポートサイト</li> <li>使用できるシートは1つのみです。複数のシートを含むスプレッドシートを指定した場合、先頭のシートを使用します。</li> <li>シートには最大10列まで含めることができます。データ件数は 1,000 行以内を推奨します。</li> <li>空行がある場合、それ以降の行は取り込むことができません。</li> <li>設定後に、スプレッドシート内で列の削除や列順の変更を行わないでください。</li> <li>設定後に、スプレッドシートの可約除や利順の変更、シート順序の入れ着えを行わないでください。</li> </ul> |  |  |
| ▲ スプレッドシートを指定                                                                                                    |  |  |

※ 初回設定時には、Goolge アカウントへのアクセス許可を求める画面が表示されます。 「許可」をクリックして操作を進めてください。

|                                                                                                    |                   | Q,                 |                                                                                                    | ≡ Â.                        |
|----------------------------------------------------------------------------------------------------|-------------------|--------------------|----------------------------------------------------------------------------------------------------|-----------------------------|
| and the second second sec |                   | NTIEFER WYDE TETTY |                                                                                                    | NUTREE & HAR AN AND NOT THE |
| 🚹 付加項目マスタ                                                                                                    | t export_attendan | export_attendan    | export_attendan                                                                                                    | export_attendan             |
| PPSL New Local and M 1 L F L                                                                                                    | -111111           |                    | The second second secon |                             |
| ➡ 無顕のスプレッ                                                                                                    | 小型 拠点別売上(デ        | ➡ 無頭のスプレッ          | profiles internal                                                                                                    | ▶ 無頭のスプレッ                   |

2. マスターデータとして使用するスプレッドシートを選択します。

3. 画面上部に「登録しました。」と表示されます。

## 付加項目マスターの分類列の設定

付加項目マスターに分類列を設定すると、ユーザーが付加項目を選択する画面で、分類による選択肢の絞り込みができるようになります。(※) この機能を利用する場合は、付加項目マスターから選択肢の分類に使う列を指定してください。 (※)詳細は 5.4.2.より便利な使い方(上級者向け) をご参照ください。

- 3. 「設定を保存する」をクリックします。
- ◆ 設定後の注意事項
  - 付加項目マスターのスプレッドシートの内容を更新したときは、「付加項目の設定」画面にある
     「更新」ボタンを押すことで、更新内容を反映させることができます。
  - 付加項目マスターの更新内容は、更新反映後の経費入力・編集より適用されます。
  - 付加項目マスターに指定したスプレッドシートに対して、以下の操作を行わないでください。
    - スプレッドシート本体およびシートの削除
    - スプレッドシート本体およびシートの名前の変更
    - スプレッドシート内でのシートの順序の入れ替え
    - シート内での列の削除や列順の変更

# Step3. 各費目に対して付加項目の使用設定を行う

設定した付加項目を、どの費目の入力時に表示するかどうかを設定します。 初期値では、すべての費目において、付加項目は「使用しない」と設定されています。

# 【設定手順】

- 1. メニュー > 費目の管理 をクリックします。
- 2. 付加項目を使用する費目をクリックします。

| 勘定科目               | 費目                            |
|--------------------|-------------------------------|
| 旅費交通費 (sample0100) | ● 交通費 (sample01)              |
|                    | ● 出張手当(sample02)              |
|                    | <mark>) 宿泊費</mark> (sample13) |

クリック後に、ハイライト表示に変更されます。

| 勘定科目               | 費目                |
|--------------------|-------------------|
| 旅费交通费 (sample0100) | ● 交通費 (sampleO1)  |
|                    | ✔ 出張手当 (sample02) |
|                    | ● 宿泊費 (sample13)  |

3. 右側に表示される費目の編集欄から、付加項目の値を変更します。

### 設定可能な値

「入力必須」 経費追加画面に付加項目欄が必須項目として表示されます。 「任意」 経費追加画面に付加項目欄が表示され、ユーザーは任意で付加項目の入力を行えます。 「使用しない」 経費追加画面に付加項目欄は表示されません。

4. 編集後に、「保存する」ボタンをクリックしてください。

| 備考       |
|----------|
|          |
|          |
|          |
| 0/200文字  |
| 有効/無効 必須 |
| 受有效 無效   |
|          |
|          |
| 保存する     |
|          |
|          |

以上で、付加項目の設定が完了しました。

# 5.4.2. より便利な使い方(上級者向け)

付加項目の選択肢を階層型選択肢にしたり、付加項目の選択肢に関連する値を経費データに出力できる ように設定することもできます。

◆ 階層型選択肢を使うときの付加項目マスターの作成方法

選択肢が多い場合は、階層型の選択肢を作ると、より便利にご利用いただけます。 選択肢の隣の列に分類名を併記しておくと、同じ分類名を持つ選択肢がグループ化されます。

【マスターの作成手順】

- 1. シートの先頭行に、任意の列名を入力します。
- 2. 2 行目以降、シートの先頭列(左端)に、付加項目の選択肢を列挙します。
- 3. シートの2列目、先頭行に[分類名]を入力します。
- 4. シートの2列目、2行目以降に付加項目の分類を入力します。

【設定手順】

スプレッドシートを付加項目マスターとして設定した後、「付加項目の設定」画面で、分類名を記載した 列を分類列に設定します。

【作成例】

### プロジェクトを A・B の2 種類に分類したいとき

|    | Α                 | В        | С | D |
|----|-------------------|----------|---|---|
| 1  | プロジェクト名           | プロジェクト分類 |   |   |
| 2  | プロジェクトA-1         | プロジェクトA  |   |   |
| 3  | プロジェクト <b>A-2</b> | プロジェクトA  |   |   |
| 4  | プロジェクトA-3         | プロジェクトA  |   |   |
| 5  | プロジェクトB-1         | プロジェクトB  |   |   |
| 6  | プロジェクトB-2         | プロジェクトB  |   |   |
| 7  | プロジェクトB-3         | プロジェクトB  |   |   |
| 8  |                   |          |   |   |
| 9  |                   |          |   |   |
| 10 |                   |          |   |   |

上記例のシートを付加項目マスターに設定し、「プロジェクト分類」列を分類列に設定すると、次ページ

の表のような階層型選択肢になります。

| 第一階層    | 第二階層       |
|---------|------------|
| プロジェクトA | プロジェクト A-1 |
|         | プロジェクト A-2 |
|         | プロジェクト A-3 |
| プロジェクトB | プロジェクト B-1 |
|         | プロジェクト B-2 |
|         | プロジェクト B-3 |

階層を複数段にしたい場合は、3列目以降にも分類名を記載し、分類列を複数指定してください。ただし、 階層の順序はシートの列順に従います。

# ◆ 選択肢に関連する値を経費データに出力したい時の付加項目マスターの作成方法

選択肢に対応する ID やコード類を経費データに出力することができます。

【マスターの作成手順】

- 1. シートの先頭行に、任意の列名を入力します。
- 2. 2 行目以降、シートの先頭列(左端)に、付加項目の選択肢を列挙します。
- 3. シートの2列目、先頭行に [対応する値名] を入力します。
- 5. シートの2列目、2行目以降に、対応する値を入力します。

【設定手順】

スプレッドシートを付加項目マスターとして設定した後、「仕訳・出力の設定」画面で、出力したい列を 選択し、設定します。仕訳・出力の設定の操作方法については、6.仕訳・データ出力の設定を行う をご 参照ください。

【作成例】

経費入力時はプロジェクト名を選択するが、経費データにはプロジェクト id を出力したい場合

|    | A         | В        | с | D |
|----|-----------|----------|---|---|
| 1  | プロジェクト名   | プロジェクトid |   |   |
| 2  | プロジェクトA-1 | 1234-01  |   |   |
| 3  | プロジェクトA-2 | 1234-02  |   |   |
| 4  | プロジェクトA-3 | 1234-03  |   |   |
| 5  | プロジェクトB-1 | 9876-01  |   |   |
| 6  | プロジェクトB-2 | 9876-02  |   |   |
| 7  | プロジェクトB-3 | 9876-03  |   |   |
| 8  |           |          |   |   |
| 9  |           |          |   |   |
| 10 |           |          |   |   |

上記例のシートを付加項目マスターに設定し、「仕訳・出力の設定」画面の出力項目に「プロジェクト id」 を選択すると、経費データ出力時に「プロジェクト id」の値も一緒に出力されます。 1つの選択肢に対して複数の値を出力したい場合は、列の数を増やしてください。 また、階層型の選択肢と併用することもできます。

# 5.5. 定期区間を設定する

メニューの定期区間の設定をクリックします。

この画面で、ユーザーごとに定期区間を設定することができます。 定期区間の設定がされると、ユーザーが行う交通費の経費精算額から定期区間内の料金が除外されます。

| 経費業務<br>精算書の一覧<br>提出された経費精算書の確<br>認や修正を行います。                 | 定期区間の設定<br>ユーザーごとに定期区間を設定できます。<br>定期区間を設定すると、交通費の精算時に定期区間内の料金が除外されます。              |  |
|--------------------------------------------------------------|------------------------------------------------------------------------------------|--|
| 締めの処理<br>線め作業を行います。<br>仕訳・出力作業の前に行な<br>って下さい。                | 組織から探す     名前を検索して探す       過表示する組織を選択する     Q検索する       未入力のまま「検索する」を押すと、全員を表示できます |  |
| 仕訳・データ出力                                                     |                                                                                    |  |
| 仕訳・出力の設定<br>仕訳・データ出力で出力す<br>るファーチンボの設定や確                     | 氏名 利用開始 有効期限 定期区間                                                                  |  |
| 設を打います。<br>仕訳・データ出力<br>提出された経費データを<br>CSVまたはTSV形式で出力<br>します。 | 検索してユーザーを表示してください。<br>「名前を検索して探す」「組織から探す」を使うと検索できます。                               |  |
| マスターの管理                                                      |                                                                                    |  |
| <b>費目の管理</b><br>経費の費目を作成・編集し<br>ます。                          |                                                                                    |  |
| <b>勘定科目の管理</b><br>勘定科目の作成や編集を行<br>います。                       |                                                                                    |  |
| 補助科目の管理<br>補助科目の作成や編集を行<br>います。                              |                                                                                    |  |
| <b>定期区間の設定</b><br>ユーザーごとに定期区間を<br>設定できます。                    |                                                                                    |  |
### 5.5.1 定期区間を追加する

定期区間の追加は、1 ユーザーごとに行います。

**Step1.** ユーザーを表示します。

### ◆ 組織からユーザーを表示する

「表示する組織を選択する」ボタンをクリックします。

| 組織から探す        |  | 検索して探す |        |
|---------------|--|--------|--------|
| 墨 表示する組織を選択する |  |        | Q 検索する |
|               |  |        |        |

選択ウィンドウから、表示する組織にチェックを入れます。チェックを入れた後に、「**適用する**」を クリックしてください。表示されるのは、組織に直接登録されているユーザーです。階層組織の場 合、親の組織だけ選択をしても、子の組織にいるユーザーは表示対象になりません。子の組織にい るユーザーも表示をさせる場合は、子の組織の選択も行ってください。

| 表示する組織を選択する   | 8 |
|---------------|---|
| 開発本部          |   |
| ☑ 管理本部        |   |
| ☑ 経理部         |   |
| ▶ 総務部         |   |
| 企画部           |   |
| ☑ 営業本部        |   |
| 下位のグループはありません |   |
|               |   |
|               |   |
|               |   |
|               |   |
|               |   |
| 適用する          |   |

選択した組織にいるユーザーが表示されました。

| 組織<br>管理: | ぱから探す<br>本部、営業本部        | ↓、経理部、総務部、1 | 全画部  |               | 名前を検索して探す<br>Q 検索する<br>未入力のまま「検索する」を押すと、全員を表示できます |                |
|-----------|-------------------------|-------------|------|---------------|---------------------------------------------------|----------------|
|           | 氏夕                      | 利田間払        | 右动期阻 | 令期〇間          |                                                   | <u>次へ &gt;</u> |
|           | 凡石                      | 和用用         | 有双刑限 | <b>上</b> 刑[6] |                                                   |                |
| - QY -    | 足立 床当<br>経理部            |             |      | + 設定する        |                                                   |                |
|           | <b>江戸川 新一</b><br>企画部    |             |      | + 設定する        |                                                   |                |
|           | <b>技芸 太郎</b><br>管理本部    |             |      | + 設定する        |                                                   |                |
| 1         | 太田 一朗<br><sup>経理部</sup> |             |      | + 設定する        |                                                   |                |
| 2         | <b>南 利治</b><br>企画部      |             |      | + 設定する        |                                                   |                |
|           | 中村 慶太<br>企画部            |             |      | + 設定する        |                                                   |                |

選択した組織を変更する場合は、アイコンをクリックしてから、変更を行ってください。

| 組織から探す           |           |
|------------------|-----------|
| 管理本部、経理部、総務部、企画部 | <b>45</b> |
|                  |           |

◆ 検索してユーザーを表示する

# 検索条件: ユーザーの姓、名、メールアドレスを前文一致から検索することが可能です。ユーザー名 を複数入力すると、OR 検索でユーザーが表示されます。

例: 2ユーザーを同時に表示したい場合に、2ユーザーの名前を入力して、検索を行います。

|         |                     |      | 検索して探す |        |               |   |  |
|---------|---------------------|------|--------|--------|---------------|---|--|
|         |                     |      | 南中村    |        | <b>Q</b> 検索する | ] |  |
|         |                     |      |        |        |               |   |  |
|         |                     |      |        |        |               |   |  |
|         | 氏名                  | 利用開始 | 有効期限   | 定期区間   |               |   |  |
| -       | <b>南 利治</b><br>技術部  |      |        | + 設定する |               |   |  |
| and the | <b>中村 慶太</b><br>技術部 |      |        | + 設定する |               |   |  |

Step2. ユーザーの定期区間を登録します。

### + 設定する をクリックします。

|   | 氏名                  | 利用開始 | 有効期限 | 定期区間   |
|---|---------------------|------|------|--------|
| 2 | <b>南 利治</b><br>技術部  |      |      | + 設定する |
| 2 | <b>中村 慶太</b><br>技術部 |      |      | + 設定する |

定期区間の設定画面から登録を行います。

| 利用開始~有効期限 2020/07/27 📮 ~ 2020/08/27 🥃 有                                                           | 効期限を設定しない                                                                                                    |  |
|---------------------------------------------------------------------------------------------------|----------------------------------------------------------------------------------------------------|--|
| 出発地 必須項目<br>有楽町 ・ 原由地を送加する<br>到着地 必須項目<br>適町 ・<br>検索オブション ↓ひろげる<br>Q 経路を検索する<br>Powered by NAVITI | 検索結果 ※定価の金額を表示しています。<br>● <b>東京メトロ有奈町線</b><br>乗換 0 回 (6分) 168円<br>NAVTIMEで発着時間を見る<br>石楽町<br>◎ 東京メトロ有楽町線 和光市行<br>6 分 Ⅲ 168 円<br><b>麹町</b> |  |
|                                                                                                   |                                                                                                    |  |

- 1. 利用開始 ~ 有効期間 を登録します。
- 2. 出発地 ~ 到着地 に駅名、または住所を入力します。

3. 詳細がある場合は、検索条件を設定します。※ 交通手段にバス、飛行機は対応していません。

4. 「経路を検索する」ボタンをクリックします。

5. 経路の候補が一覧に表示されます。各経路にチェックを行うと、経路の詳細を確認することができます。<br/>
※ 料金は表示されません。

6. 確定したら、「この経路を登録する」をクリックします。

### 最後に、登録の確認を行います。

|         | 氏名           | 利用開始       | 有効期限       | 定期区間                           |        |
|---------|--------------|------------|------------|--------------------------------|--------|
| Con the | 中村 慶太<br>技術部 | 2020年7月27日 | 2020年8月27日 | 東京メトロ有楽町線 有楽町駅 ~ 東京メトロ有楽町線 麹町駅 | 💼 削除する |
|         |              |            |            | + 設定する                         |        |

### ※ ご注意点

定期区間が切り替わった場合に前月、当月で参照する定期区間が異なることを想定して、複数の定期区 間を設定することを可能としておりますが、<u>特定の日付における有効な定期券は1ユーザーにつき1つ</u> だけです。

適切に定期区間控除を行うために、同一期間における定期区間は、ひとつの設定にまとめてご登録くだ さいますようお願いいたします。

もし複数の定期区間が設定されている場合、「利用開始日 <= date <= 有効期限」を満たす設定のうち、 開始日が最も新しい(未来)の設定が優先して適用されます。

利用開始日が同じ設定が複数存在する場合は、有効期限がより先(未来)の設定を優先します。有効期限 が指定されていない定期券は、指定されている定期券よりも優先されます。

### 5.6. 分類ラベルを設定する

会社の運用に応じて、任意の分類ラベルを作成できます。

分類ラベルを設定すると、経費担当者が経費にラベルをつけて分類できるようになるため、経費をあとから管理・見返しやすくなります。

例えば、インボイス制度の導入後は、インボイスの有無や該当する例外事項などで取引を分類しておく と、仕入税額控除の可否を判断する際に役立ちます。

【分類ラベルでできること】

- ・ 精算書の一覧画面で、経費担当者が経費明細に対して分類ラベルをつけることができます。
- ・ 精算書の一覧画面で、分類ラベルが付けられていない経費明細を絞り込み表示できます。
- ・ 仕訳・データ出力時に、CSV ファイルに出力できます。

### 【参考情報】

- ・ 分類ラベルは、すべての費目で共通して利用できます。
- 1つの経費明細に対してつけられるラベルは1つのみです。
- ・ <u>分類ラベルを付けられるのは経費担当者のみです。</u>一般ユーザーによる分類を行いたい場合は、付 加項目のご利用や、費目の細分化をご検討ください。
- 未提出の経費や、確認済みの経費に、分類ラベルをつけることはできません。分類ラベルをつける
   際は、「経費明細にラベルを付ける → 経費明細を確認済みにする」の順でご利用ください。

## 5.6.1. 分類ラベルを追加する

<操作を行う画面>

経費担当画面 > マスターの管理 > 分類ラベルの設定

https://a-rakumo.appspot.com/expense/admin#labels

## Step1. 「分類ラベルを追加する」をクリックします。

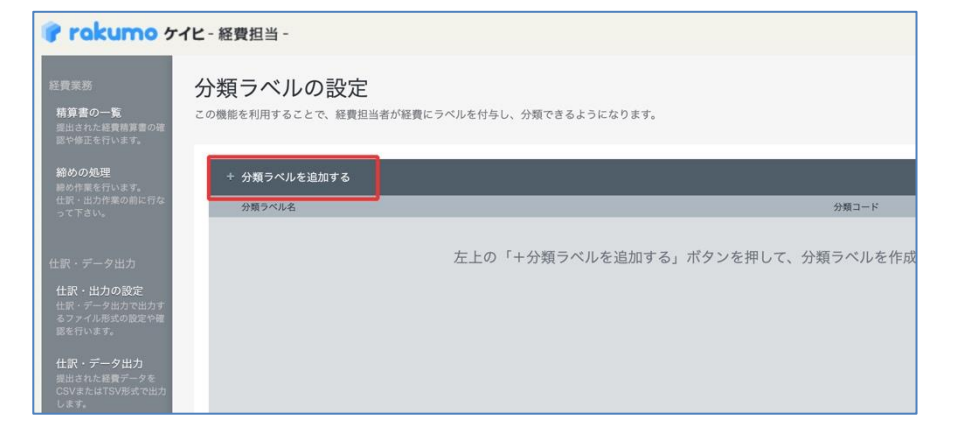

## Step2. 「分類ラベル名」と「分類コード」を入力します。

| を付与し、分類できるようになります。 |
|--------------------|
|                    |
| 最大32文字             |
| 最大10文字             |
|                    |
| * 小明白も 伊方 * 7      |
| 2                  |

・ 分類ラベル:

画面上に表示される文字列です。CSV にも出力できます。最大 32 文字まで登録できます。

・ 分類コード:

画面には表示されませんが、CSVに出力できる文字列です。最大10文字まで登録できます。
※分類コードは、一意の値をご登録ください。複数の分類ラベルに対して同一の分類コードを登録することはできません。

| Step3. | 「この設定を保存する」 | をクリックします。 |
|--------|-------------|-----------|
|        |             |           |

| ・ 「分類ラベルの設定」に戻る<br>分類ラベル名 必須<br>インポイスあり | 最大32文字  |    |  |  |
|-----------------------------------------|---------|----|--|--|
| 分類ラベル名 必須 インボイスあり                       | 最大32文字  |    |  |  |
| 分類ラベル名 必須 インボイスあり                       |         |    |  |  |
|                                         |         |    |  |  |
|                                         | 最大10文字  |    |  |  |
| 分類コード 必須 インボイスA                         |         |    |  |  |
|                                         | この設定を保存 | する |  |  |

以上で分類ラベルの登録が完了しました。

## 5.6.2. 分類ラベルを編集する

<操作を行う画面>

経費担当画面 > マスターの管理 > 分類ラベルの設定

https://a-rakumo.appspot.com/expense/admin#labels

# Step1. 編集したい分類ラベル行の「編集」をクリックします。

| 米          | ラベルの設定                                               |        |         |             |
|------------|------------------------------------------------------|--------|---------|-------------|
| <b>大</b> 5 | モン・マノレックロシスと<br>意を利用することで、経費担当者が経費にラベルを付与し、分類できるようにな | ります。   |         |             |
|            |                                                      |        |         |             |
|            | 分類ラベルを追加する                                           |        |         |             |
|            | 分類ラベル名                                               | 分類コード  |         |             |
| =          | インボイスあり                                              | インポイスム | 862.500 | MIR         |
| ш          | インボイスなし(非登録事業者)                                      | インボイスB | 81.96   | mite.       |
| в          | インボイスなし(紛失等)                                         | インポイスC | 662.50L | <b>#118</b> |
| ш          | インポイス不要(公共交通特例)                                      | インポイスD | 10.50.  | MIR.        |
|            | インボイス不要(自販機特例)                                       | インポイスE | R.R.    | 刑部          |

Step2. 「分類ラベル名」または「分類コード」を編集します。

| - 「分類ラベルの | D設定」に戻る |        |
|-----------|---------|--------|
|           |         | 最大32文字 |
| 頼ラベル名 必須  | インポイス有  |        |
|           |         | 最大10文字 |
| 類コード 必須   | インポイスA  |        |

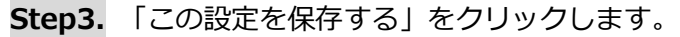

| 0機能を利用するこ | とで、経費担当者が経費にラベルを付与し、分類で | きるようになります。 |  |
|-----------|-------------------------|------------|--|
| ← 「分類ラベルの | 設定」に戻る                  | 暴大22文字     |  |
| 分類ラベル名 必須 | インボイス有                  | RANGAT     |  |
|           |                         | 最大10文字     |  |
| 分類コード必須   | インポイスA                  |            |  |
|           |                         | この設定を保存する  |  |

以上で分類ラベルの編集が完了しました。

編集した内容は、編集前に経費明細につけたラベルにも自動で反映されます。

### 【参考情報】

ラベル名やコードのほか、分類ラベルの表示順についても変更できます。

表示順を変更する際は、分類ラベル行左端の「≡」にカーソルを合わせてドラッグ&ドロップして順番を 入れ替えてください。

| 類ラベルの設定                                |        |
|----------------------------------------|--------|
| 機能を利用することで、経費担当者が経費にラベルを付与し、分類できるようになり | )ます。   |
| + 分類ラペルを追加する                           |        |
| 分類ラベル名                                 | 分類コード  |
|                                        | インポイスB |
| Ξ インボイス有                               | インポイスA |
|                                        |        |

| 類  | ラベルの設定                                 |          |
|----|----------------------------------------|----------|
| 機能 | 8を利用することで、経費担当者が経費にラベルを付与し、分類できるようになりま | 9.       |
|    |                                        |          |
|    | - 分類ラベルを追加する                           |          |
|    | 分類ラベル名                                 | 分類コード    |
|    |                                        |          |
| Ξ  | インボイスなし(非登録事業者)                        | インポイスB   |
|    | 1 2/11 / 18                            | 1 2m1 AA |
| =  |                                        |          |

↓

ţ

| ▶類ラベルの設定<br>の機能を利用することで、最良型当者が経営にラベルを付与し、分類できるようになります。 |                         |           |       |      |  |
|--------------------------------------------------------|-------------------------|-----------|-------|------|--|
| +                                                      | 分類ラベルを追加する              | 487-16    |       |      |  |
|                                                        | インボイス有                  | インボイスム    | 50.5k | 削除   |  |
|                                                        | インボイスなし(非登録事業者)         | インボイスB    |       | 胞除   |  |
|                                                        | 21. J. 7. 201 (10.8.99) | 11.07.770 |       | 8110 |  |

## 5.6.3. 分類ラベルを削除する

<操作を行う画面>

経費担当画面 > マスターの管理 > 分類ラベルの設定

https://a-rakumo.appspot.com/expense/admin#labels

### Step1. 削除したい分類ラベル列の「削除」をクリックします。

| 频    | 類ラベルの設定                              |        |         |       |  |  |
|------|--------------------------------------|--------|---------|-------|--|--|
| 機相   | 8を利用することで、経費担当者が経費にラベルを付与し、分類できるようにな | ります。   |         |       |  |  |
| +    | - 分類ラベルを追加する                         |        |         |       |  |  |
|      | 分類ラベル名                               | 分類コード  |         |       |  |  |
| 1111 | インボイスあり                              | インボイスA | 能集      | 前線    |  |  |
| =    | インポイスなし(非登録事業者)                      | インポイスB | 網集      | 削除    |  |  |
| 1    | インボイスなし(紛失等)                         | インボイスC | 161.9L  | ALIRE |  |  |
| -    | インボイス不要 (公共交通特例)                     | インポイスD | 801.101 | nute  |  |  |
| =    | インボイス不享(白阪機協会)                       | インポイスE | 10.12   | 10.02 |  |  |

## Step2. 「OK」をクリックします。

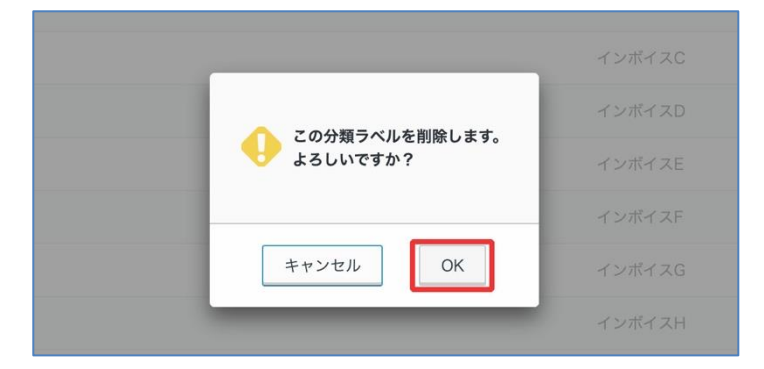

以上で分類ラベルの削除が完了しました。

分類ラベルの削除後も、削除前に経費明細につけられたラベル情報は保持されますのでご安心ください。 ただし、削除後に一度別のラベルに付け替えた場合、再び削除済みラベルに戻すことはできません。 あらかじめご注意ください。

# 6. 仕訳・データ出力の設定を行う

仕訳・データの出力ファイル形式の設定などを行います。

出力の設定は複数作成することができますので、設定ごとに、名前や出力する列(項目)、出力時オプションを指定することができます。

## ※ 最大 20 件まで設定を登録することができます。

## ※ 最初に、全項目出力(サンプル)の設定がされています。

| 経費業務<br>精算書の一覧<br>提出された経費精算書の確<br>認や修正を行います。<br>締めの処理<br>報め作業を行います。          | <b>仕訳・出力の設定</b>          | を指定できます。 |             |
|------------------------------------------------------------------------------|--------------------------|----------|-------------|
| てい、ロンド果の前に行なって下さい。                                                           | + 新しい仕訳設定を追加<br>(19)39年冬 | 🔥 仕訳設    | 定をインポート     |
| 仕訳・データ出力<br><b>仕訳・出力の設定</b><br>仕訳・データ出力で出力す                                  | <u>全項目出力 (サンプル)</u>      | 編集       | <b>册</b> 削除 |
| るファイル形式の設定や確<br>認を行います。<br>仕訳・データ出力<br>提出された経費データを<br>CSVまたはTSV形式で出力<br>します。 |                          |          |             |

# 6.1. 新しい設定を作成する

# Step1. 新しい仕訳設定を追加 をクリックします。

| <b>仕訳・出力の設定</b>              |       |         |             |  |  |
|------------------------------|-------|---------|-------------|--|--|
| 仕訳・出力の設定 最大20件作 + 新しい仕訳設定を追加 | 成できます | 43 仕訳設定 | ミをインポート     |  |  |
| 仕訳設定名<br>全項目出力 (サンプル)        |       | 編集 ~    | <b>前</b> 削除 |  |  |
|                              |       |         |             |  |  |
|                              |       |         |             |  |  |

Step2. 設定画面が開きますので、詳細を登録します。

| ← 「仕訳・出力の設定」のト        | ップに戻る                       |                       |                      |
|-----------------------|-----------------------------|-----------------------|----------------------|
| 設定の名前                 | 文字コードの設定   へ<br>Shift-JIS - | ッダー行の設定<br>ヘッダー行を出力する | 区切り文字の設定<br>カンマ区切り ~ |
| + 項目を追加する             | ∜☆条件付き項目を追加する               |                       |                      |
| 先頭行 ラベル               | 項目                          | 出力形式                  |                      |
|                       |                             |                       |                      |
| プレビューを表示する            | 🖪 この設定を保存する                 | 確認用の                  | CSVをダウンロードする         |
| プレビュー<br>プレビューが表示されます |                             |                       |                      |

1. 設定の名前を入力します。

 2. 文字コードの設定を「Shift-JIS」、「UTF-8」で CSV / TSV 形式で出力する際の文字コードを 選択します。

3. ヘッダー行の設定で、CSV 形式で出力する際にヘッダー行を出力する場合は、チェックを入れます。

4. 区切り文字の設定を「カンマ区切り」、「タブ区切り」から CSV / TSV 形式で出力する際の区切り文字の設定を選択します。

5. + 項目を追加する をクリックします。

| 4   | ⊩ 項目を追加する | ♥# 条件付き項目 | を追加する |   |      |             |
|-----|-----------|-----------|-------|---|------|-------------|
| 先頭征 | テ ラベル     |           | 項目    |   | 出力形式 |             |
| ≣   | 氏名        |           | 申請者氏名 | • |      | <u>削除する</u> |

ラベル・・・出力時にデータラベルとしてヘッダー行に表示されます。

項目・・・出力時にラベルと紐付かせるフィールドを選択します。カスタムのフィールドを追加したい 場合は、rakumo 管理画面から別途 CSV ファイルでの登録が必要です。CSV ファイルでの登録方法は、 『rakumo コンタクト 管理者マニュアル』の "カスタム項目の追加を行う "のページをご参照くだ さい。

出力形式・・・出力形式を指定することができます。例えば、項目が「固定値」の場合、出力形式に入力した値がそのまま出力されます。また、項目に日付型を選択した場合、出力形式を"YYYY/MM/DD" とした場合、"2014/10/06" が出力されます。経費のデータをそのまま出力したい場合は、出力形式の指定を行う必要はありません。

6. 出力データを条件付きで出力する設定を行う場合は、条件付き項目を追加するから設定を行います。

項目と条件値から、別の項目と出力形式を登録することができます。

例えば、項目「支払い区分名」に条件値 "振込 "が当てはまった場合、項目「固定値」出力形式"001" を、項目「支払い区分名」に条件値 "現金 "が当てはまった場合、項目「固定値」出力形式"002"を 出力する設定を行うことができます。

| + 3 | 項目を追加す        | する         | ロする        |    |      |      |    |             |
|-----|---------------|------------|------------|----|------|------|----|-------------|
| 先頭行 | ラベル           |            | 項目         |    |      | 出力形式 |    |             |
| ≣ □ | 支払            |            | <u>たたむ</u> |    |      |      |    | <u>削除する</u> |
|     | if            |            |            |    | then |      |    |             |
|     | 項目            | 支払い区分名     | •          | >  | 項目   | 固定値  | Ψ. | 一割除する       |
|     | 条件値           | 振込         |            | -  | 出力形式 | 001  |    |             |
|     | if            |            |            |    | then |      |    |             |
|     | 項目            | 支払い区分名     | 支払い区分名     | -> | 項目   | 固定値  | Ψ. | 一削除する       |
|     | 条件值           | 現金         |            |    | 出力形式 | 002  |    |             |
|     | <u>+ 条件を追</u> | <u>加する</u> |            |    |      |      |    |             |

### 【項目に関する説明】

|          | 申請者氏名     | 申請者の姓名を出力します            |
|----------|-----------|-------------------------|
|          | 申請者氏名(よみ) | 申請者の姓名のよみがなを出力します ※1    |
| 申請者情報    | 部署名       | 申請者の所属部署を出力します ※2       |
|          | メールアドレス   | 申請者のメールアドレスを出力します       |
|          | 社員番号      | 申請者の社員番号を出力します ※1       |
|          | 精算書番号     | 精算書の固有な数値を出力します         |
|          | 提出日       | 精算書の提出日を出力します           |
| 精算書フィールド | 支払い区分コード  | 「振込」は"O" 「現金」は"1"を出力します |
|          | 支払い区分名    | 「振込」または「現金」を出力します       |
|          | 合計金額      | 精算書の合計金額を出力します          |

# 50 【rakumo ケイヒ】管理者マニュアル

|               | 合計税抜き金額    | 精算書の税抜きの合計金額を出力します                   |
|---------------|------------|--------------------------------------|
|               | 合計税額       | 精算書の税額の合計を出力します                      |
|               | 費用負担部署 ID  | 費用負担部署のメールアドレスを出力します                 |
|               | 費用負担部署名    | 費用負担部署の部署名を出力します                     |
|               | ワークフロー申請番号 | ワークフロー上の申請書の申請番号を出力します。※3            |
|               | 経費番号       | 経費の固有の数値を出力します                       |
|               | 発生日        | 経費の発生日を出力します                         |
|               | 金額         | 経費金額を出力します                           |
|               | 税抜き金額      | 経費金額の税抜き額を出力します                      |
|               | 税区分コード     | 「税込:旧税率」は"0"、「非課税」は"1"、「課税対象         |
|               |            | 外」は "2" 、「税込:標準税率」は "3" 、「税込:軽減税<br> |
|               | <br>  税区分名 | 「税込:旧税率」、「非課税」、「課税対象外」、「税込:          |
| 明細フィールド       |            | 標準税率」、「税込:軽減税率」を出力します                |
|               | 税額         | 経費金額の税額を出力します                        |
|               | 目的         | 経費の目的を出力します                          |
|               | 発行事業者登録番号  | 経費に登録された発行事業者登録番号を出力します              |
|               | 分類ラベル      | 経費に付けられた分類ラベルを出力します。※4               |
|               | 分類コード      | 経費に付けられた分類ラベルに対応する分類コードを出力           |
|               |            | します。※ <b>4</b>                       |
|               | 内容         | 経費の内容を出力します                          |
|               | 入力方法コード    | 「手入力」は "0"「経路探索 (交通費)」は "1" を出力しま    |
| <br>  費目フィールド | 入力方法名      | 「手入力」または「経路探索 (交通費)」を出力します           |
|               | 費目コード      | 費目コードを出力します                          |
|               | 費目名        | 費目名を出力します                            |

## rakumo ケイヒ 経費担当画面 操作マニュアル 51

|           | 勘定科目コード                                    | 勘定科目コードを出力します |
|-----------|--------------------------------------------|---------------|
|           | 勘定科目名                                      | 勘定科目名を出力します   |
|           | 補助科目コード                                    | 補助科目コードを出力します |
|           | 補助科目名                                      | 補助科目名を出力します   |
| その他       | 固定値                                        | 固定値を出力します     |
| カスタムフィールド | CSV ファイルで登録したカスタムフィールドの情報を出力します。※ <b>5</b> |               |
| 付加項目      | スプレッドシートで登録した付加項目の情報を出力します。※ <b>6</b>      |               |

※1 rakumo 管理画面から CSV ファイルで登録を行う必要があります。登録方法は、『rakumo 共通設定管理者マニュアル』の 付録 1 をご参照ください。

※2 複数の組織に所属しているユーザーは、そのうちの優先組織のみが出力されます。優先組織の指定 は、rakumo 管理画面 > ユーザー管理 >表示設定 > ユーザー詳細画面の [ユーザー名]が所属する グループー覧 箇所で行います。登録方法は、『rakumo 共通設定管理者マニュアル』の 8. ユーザーの 優先組織を設定する の章をご参照ください。

※3 設定 > ワークフロー設定が有効になっている時、経費精算に使用したワークフロー申請書の申請 番号を出力します。ワークフロー設定の有効化には、ワークフローのご契約が必要です。

※4 「分類ラベルの設定」で分類ラベルを設定している場合のみ、出力項目として選択可能となります。

※5 rakumo 管理画面からユーザー詳細設定 CSV ファイル内に列を追加・入力してアップロードする ことで、会社独自の項目を追加することが可能です。登録方法は、『rakumo コンタクト 管理者マニュ アル』の 連絡先にカスタム項目を設定する の章をご参照ください。

※6 付加項目マスターのスプレッドシートに登録した内容を出力することが可能です。付加項目で選択 された選択肢のほか、対応する値を出力することもできます。詳細は、本マニュアルの 5.4.付加項目を 設定する の章をご参照ください。

# 6.2. 既存の設定を編集する

Step1. 既存の設定内容を変更する場合は、仕訳設定の「編集」をクリックします。

| 仕訳・出力の設定            |            |     |
|---------------------|------------|-----|
| + 新しい仕訳設定を追加        | 🖒 仕訳設定をインボ | ペート |
| 住訳設定名               |            |     |
| <u>全項目出力 (サンプル)</u> | 編集 -       | 除   |
|                     |            |     |
|                     |            |     |
|                     |            |     |

# **Step2.** 編集を行います。

| ←「仕訳         | ・出力の設定」のトップに戻る   |                                    |                  |                |                      |
|--------------|------------------|------------------------------------|------------------|----------------|----------------------|
| 設定の名前 全項目出 プ | i<br>J (サンプル)    | 文字コードの設定<br>Shift-JIS <del>、</del> | ヘッダー行(<br>▼ ヘッダ- | の設定<br>-行を出力する | 区切り文字の設定<br>カンマ区切り - |
| + 1          | 項目を追加する 🛛 👯 条件付き | 頁目を追加する                            |                  |                |                      |
| 先頭行          | ラベル              | 項目                                 |                  | 出力形式           |                      |
| ≣ □          | 氏名               | 申請者氏名                              | •                |                | 削除する                 |
| ≣ 🔲          | (よみ)             | 申請者氏名(よみ)                          | -                | (VALUE)        | <u>削除する</u>          |
| ≣            | 部署               | 部署名                                | -                |                | <u>削除する</u>          |
| ≣            | メールアドレス          | メールアドレス                            | -                |                | <u>削除する</u>          |
| ≣            | 社員番号             | 社員番号                               | -                |                | <u>削除する</u>          |
| ≣            | 支払い区分            | 支払い区分コード                           | -                |                | <u>削除する</u>          |

### ◆ 順番を変更する場合

各項目の一番左にカーソルを合わせると、上下左右の矢印マークが登場するので、マウスカーソルを移 動してドラッグすれば、項目の順序を変更できます。

| Ξ                  | メールアドレス | • | 削除す      | ā        |
|--------------------|---------|---|----------|----------|
| 1 社員番号             | 社員番号    | • | 削除す      | ଛ        |
|                    |         |   |          |          |
| = א-וו <i>ד</i> אק | メールアドレス |   | Wile + 2 | £.       |
|                    | 社員番号    | • | 削除する     | 5        |
|                    |         |   |          |          |
|                    |         |   |          |          |
|                    | 社員番号    | - | 削除す      | <u>a</u> |
|                    | メールアドレス | • | 削除す      | <u>a</u> |

Step3. 編集が終わった後に、「プレビューを表示する」、「確認用 CSV をダウンロードする」などで確認後に、「この設定を保存する」をクリックして保存を行います。

|            | 補助科目名       | 削除する            |
|------------|-------------|-----------------|
| プレビューを表示する | 🚯 この設定を保存する | 確認用CSVをダウンロードする |
|            |             |                 |

# 6.3. 既存の設定を削除する

既存の設定を削除する場合は、仕訳設定の「削除」をクリックします。

| 仕訳・出力の設定<br>仕訳・データ出力で出力するファイル形式の設定や確認を行います。<br>設定は複数作成することができます。設定ごとに、設定の名前や出力する列(項目)、出力時オプションを指定できます。<br>仕訳・出力の設定 最大20件作成できます |              |
|----------------------------------------------------------------------------------------------------|--------------|
| + 新しい社訳設定を追加                                                                                                    | 📣 仕訳設定をインボート |
| 住民設定名<br>全項目出力 (サンプル)                                                                                                    | 編集 一 音 削除    |
|                                                                                                    | m 13107      |
|                                                                                                    |              |
|                                                                                                    |              |
|                                                                                                    |              |

# 6.4. 既存の設定をコピーする

既存の設定のコピーをする場合は、仕訳設定の「▼」より「コピー」をクリックします。

| 仕訳・出力の設定            |                                   |
|---------------------|-----------------------------------|
| + 新しい社訳設定を追加        | 📣 仕訳設定をインポート                      |
| 仕訳設定名               |                                   |
| <u>全項目出力 (サンプル)</u> | 編集 ▼ <b>命</b> 削除<br>コピー<br>エクスポート |
|                     |                                   |

## 6.5. 既存の設定のエクスポート/インポートを行う

# ◆ エクスポートする

既存の設定をエクスポートする場合は、仕訳設定の「▼」より「**エクスポート**」をクリックします。

| <b>仕訳・出力の設定</b><br><sup>仕訳・データ出力で出力するファイル形式の設定や確認を行います。<br/>設定は複数作成することができます。設定ごとに、設定の名前や出力する列(項目)、出力時オプションを指定できます。</sup> |              |
|----------------------------------------------------------------------------------------------------|--------------|
| 仕訳・出力の設定 最大20件作成できます                                                                                                    |              |
| + 新しい仕訳設定を追加                                                                                                    | 🔥 仕訳設定をインポート |
| <b>仕</b> 訳設定名                                                                                                    |              |
| 全項目出力 (サンプル)                                                                                                    | 編集 -         |
|                                                                                                    | エクスポート       |
|                                                                                                    |              |
|                                                                                                    |              |

# ♦ インポートする

エクスポートした既存の仕訳設定ファイルをインポートすることができます。

Step1. 既存の設定をインポートする場合は、仕訳設定をインポート をクリックします。

| 仕訳・出力の設定<br>仕訳・データ出かで出力するファイル形式の過速や確認を行います。<br>設定は撮影性なすることができます。 設定ことに、設定の名前や出力する列(項目)、出力時オブションを指定できます。<br> 仕訳・出力の設定 最大20件作成できます |    |            |             |
|----------------------------------------------------------------------------------------------------|----|------------|-------------|
| + 新しい社民設定を追加                                                                                                    |    | as (tiriis | 定をインポート     |
| 住民設定名                                                                                                    |    |            |             |
| <u>金項目出力 (サンプル)</u>                                                                                                    | 編集 | *          | <b>苗</b> 削除 |
|                                                                                                    |    |            |             |
|                                                                                                    |    |            |             |
|                                                                                                    |    |            |             |
|                                                                                                    |    |            |             |

Step2. ファイルを選択をクリックして、インポートする仕訳設定を選択します。

| 仕訳・出力の設定<br>住訳・データ出力で出力するファイル形式の設定や確認を行います。<br>設定は複数作成することができます。設定ごとに、設定の名前や出力する列(項目)、出力時オブションを指定できます。 |
|----------------------------------------------------------------------------------------------------|
| ←「仕訳・出力の設定」のトップに戻る   仕訳設定のインポート 仕訳設定ファイルは仕訳・出力の設定の一覧からエクスポートしてください                                     |
| 社評説定ファイルを選択<br>ファイルを替択                                                                                 |
| (4) インボートする                                                                                            |

# Step3. インポートする をクリックします。

| 仕訳・出力の設定<br>住駅・データ出力で出力するファイル形式の設定や確認を行います。<br>設定は複数作成することができます。設定ごとに、設定の名前や出力する列(項目)、出力時オプションを指定できます。 |
|----------------------------------------------------------------------------------------------------|
| ← 「仕訳・出力の設定」のトップに戻る                                                                                    |
| │ 仕訳設定のインポート<br>仕訳設定ファイルは仕訳・出力の設定の一覧からエクスポートしてください                                                     |
| 仕訳設定ファイルを選択 ファイルを選択 expense_export_settings_5629499534213120.json                                      |
| <b>ホ</b> インポートする                                                                                       |

# 7. 仕訳・データを出力する

この画面から、提出された経費データを CSV / TSV 形式で出力することができます。出力データは、 他の会計システムに投入したり、集計作業などに使用します。

| 経費業務<br>精算書の一覧<br>提出された経費精算書の確<br>認や修正を行います。<br>締め作業を行います。<br>仕訳・出力作業の前に行な<br>って下さい。                                                                    | 仕訳・データ出力<br>提出された経費データをCSVまたはT<br>出力したデータは他の会計システム/<br>・出力形式の設定は「仕訳・出力の認<br>・出力したデータは48時間ダウンロー<br>・ワークフロー申請された精算書の新<br>出力する | SV形式で出力します。<br>、投入したり、集計作業に用いる。<br>錠」から行なって下さい。<br>- ドすることができます。<br>費データは、ワークフローで承認 | ことができます。<br>忍済みのものだけが出力されます。                |                 |
|----------------------------------------------------------------------------------------------------|----------------------------------------------------------------------------------------------------|-------------------------------------------------------------------------------------|---------------------------------------------|-----------------|
| <ul> <li>仕訳・データ出力</li> <li>仕訳・出力の設定</li> <li>仕訳・データ出力で出力す</li> <li>るファイル形式の設定や確認を行います。</li> </ul> <b>仕訳・データ出力</b> 提出された経費データを<br>CSV表にはTSV形式で出力<br>します。 | <ul> <li>出力したい仕分け設定を選択</li> <li>全項目出力(サンブル) -</li> <li>期間を選択</li> <li>✓</li> <li>2016年12月1日~12月3</li> </ul>                 | 31日 - 知間で<br>出力                                                                     | 2016年11月15日 - 2016年12月15<br>* 最大で31日間の期間を指述 | 5日 ()<br>Coast. |
| マスターの管理                                                                                                    | ダウンロードする                                                                                                    |                                                                                     |                                             |                 |
| 長日の日生<br>経費の費目を作成・編集し<br>ます。                                                                                                    | 仕訳・出力設定                                                                                                    | 期間                                                                                  | 作成日時                                        | ステータス           |
| 勘定科目の管理<br>勘定科目の作成や編集を行                                                                                                    |                                                                                                    |                                                                                     |                                             |                 |

# 7.1. 経費データを出力する

Step1. 出力したい仕訳設定を選択のプルダウンから選択後、期間を選択して、出力する をクリックし てください。

Step2. 画面上部の ダウンロードする をクリックして、ダウンロードを行います。

◆ **ワークフロー設定が有効の場合**、仕訳・出力でエクスポートされるのは「承認済み」の精算書の情報のみとなりますので、ご注意ください。

# 8. 精算書の一覧

| 🕐 rakumo 🚈                                                                                                    | イヒ - 経費担当 -                                                                           |                                                                                                    |                                                                         |               |          |      |
|----------------------------------------------------------------------------------------------------|---------------------------------------------------------------------------------------|----------------------------------------------------------------------------------------------------|-------------------------------------------------------------------------|---------------|----------|------|
| 経費業務<br>構算書の一覧<br>現立された経費時期書の確<br>認や修正を行います。<br>結めの処理<br>調め作業を行います。<br>仕訳、出力作業の向に行な<br>って下さい。                                         | 精算書の一覧<br>提出された経費精準等の確認や修正を行いま<br>条件を指定して検索し、経費の確認や修正を<br>→ タイムスタンプの一括検証<br>名前を検索して探す | す。<br>行なって下さい。<br>探す                                                                                                    |                                                                         |               |          |      |
| 仕訳・データ出力<br><b>仕訳・ボーク出力で払う</b><br>セポ・データ出力で払力す<br>もフィイル部式の設定や確<br>影を行います。<br><b>仕訳・デーク出力</b><br>選出された経費データを<br>CSVまたは15V形式で出力<br>します。 | 名前<br>・未入力のまま「焼衆する」を停すと、:<br>期間                                                       | Q 検索する       と損を表示できます       ・     の期間を指定     2023/06/20       ・     ・     ・       ・     の期間を指定     2023/06/20       ・     ・     ・       ・     ・     ・       ・     ・     ・       ・     ・     ・       ・     ・     ・       ・     ・     ・       ・     ・     ・       ・     ・     ・       ・     ・     ・       ・     ・     ・       ・     ・     ・       ・     ・     ・       ・     ・     ・       ・     ・     ・       ・     ・     ・ | - 2023/07/20 (*)<br>(第0 年間まできます。<br>付加<br>項目<br>多る経費のみ<br>魚行事業者登録番号の入力が | 「ある経費のみ 未分類の経 | 費のみ      |      |
| マスターの管理                                                                                                    | 条生日 費目                                                                                | 金額                                                                                                    | 祭行事業者登録番号                                                               | 经营业分          |          | 2~ > |
| 費目の管理<br>経費の費目を作成・編集し                                                                                                    | 内容                                                                                    |                                                                                                    | 目的                                                                      |               |          |      |
| ます。                                                                                                    | シ システム 管理者                                                                            |                                                                                                    |                                                                         | 経費件数:         | 0件 経費合計: | 0円   |
| 動に特日の管理<br>勘定科目の作成や編集を行<br>います。                                                                                                    | 麻衣 泉 麻衣 経理課                                                                           |                                                                                                    |                                                                         | 経費件数:         | 0件 経費合計: | 0円   |
| 補助科目の管理                                                                                                    | 愛美 小林 愛美 営業部                                                                          |                                                                                                    |                                                                         | 経費件数:         | 0件 経費合計: | 0円   |
| 州山村日の19歳で編集を13<br>います。                                                                                                    | 成田 明日香 開発部                                                                            |                                                                                                    |                                                                         | 経費件数:         | 0件 経費合計: | 0円   |
| 定期区間の設定<br>ユーザーごとに定期区間を<br>設定できます。                                                                                                    | 潤 二宮 潤 開発部                                                                            |                                                                                                    |                                                                         | 経費件数:         | 0件 経費合計: | 四    |
| 付加項目の設定                                                                                                    | 拓也 亲雪 拓也 亲雪株式会社                                                                       |                                                                                                    |                                                                         | 経費件数:         | 0件 経費合計: | OFF  |
| 経費に付加する項目の設定<br>を行います。                                                                                                    | 惠介 斉藤 恵介 経理課                                                                          |                                                                                                    |                                                                         | 経費件数:         | 0件 経費合計: | 0円   |

この画面では、ユーザーから提出された経費精算書の確認、修正、差し戻しや削除をできます。

### 8.1. ユーザーの経費精算書を表示する

ユーザーを表示してから、該当のユーザーが提出した精算書の確認作業を行います。

Step1. ユーザーを表示するには、「名前を検索して探す」または「組織から探す」から行います。

### ◆ 名前を検索して探す

| 名前   |                       | Q 検索す   | る          |                         |    |
|------|-----------------------|---------|------------|-------------------------|----|
|      | * 未入力のまま「検索する」を押すと、全員 | を表示できます |            |                         |    |
| 期間   | ✓ 2023年7月1日~7月31日     | •       | ()期間を指定    | 2023/06/20 - 2023/07/20 | 0  |
|      |                       |         | $\bigcirc$ | * 最大で31日間の期間を指定で        | きま |
| 内容-  |                       | 金額      | ~          | 付加                      |    |
| 目的   |                       |         |            | 項目                      |    |
| 小卡哈哈 | 土砕河の奴葬のユ              | クフローで承認 | 図さわた綛毒のみ   | ふけがある経費のみ               |    |

名前の検索条件: ユーザーの姓、名、メールアドレスを前文一致から検索できます。ユーザー名を複 数入力すると、OR 検索でユーザーが複数検索されます。

◆ 組織から探す

| 名前を       | 検索して探す    | 組織から探す   |            |                           |
|-----------|-----------|----------|------------|---------------------------|
| 組織        | 😃 表示する組織を | 選択する     |            |                           |
| 期間        |           | ~7月31日 - | ()期間を指定    | 2023/06/20 - 2023/07/20 📋 |
|           |           |          | $\bigcirc$ | * 最大で31日間の期間を指定できます。      |
| 内容-<br>目的 |           | 金額       | ā ~        | 付加項目                      |
| 状態        | 未確認の経費のみ  | ワークフローで  | 承認された経費のみ  | 添付がある経費のみ 発               |
|           |           |          |            |                           |

# 8.2. ユーザーの経費精算書を確認する

提出された経費精算書の確認作業を行います。

# Step1. 経費の内容が適切か、内容を確認します。

| PDLLM                            | 費目                          | 金額                                                     |                         | 発行事業者登録番号                        | 経費番号             |                    |
|----------------------------------|-----------------------------|--------------------------------------------------------|-------------------------|----------------------------------|------------------|--------------------|
| 内容                               |                             |                                                        | 目的                      |                                  |                  |                    |
| 山田 剛                             | 営業部                         |                                                        |                         |                                  | 経費件数: 18件 経費合    | 計: 10,861円         |
| 2023年7<br>■ 経費合計: 1!<br>■ WF申請ステ | 月1日<br>500円 ■支<br>テータス:完了 ■ | 払い方法: 振込 ■ 費用負担部署: 営業部<br>■ WF申請書: <u>expense00129</u> |                         |                                  | 進捗:まだ処理されていません 3 | すべて確認済みにする         |
|                                  |                             |                                                        |                         |                                  |                  | 未分類 👻              |
| 7月1日                             | 会議費                         |                                                        | 1500円 (税込:標準税率)         | T2011001069625                   | 5235322186104832 | 未分類 👻              |
| 7月1日<br>内容 貸会                    | 会議費<br>会議室の利用               |                                                        | 1500円 (税込 : 標準税率)<br>目的 | T2011001069625<br>A社ご担当者様との打ち合わせ | 5235322186104832 | 未分類 マ<br>確認済みにする マ |

Step2. 経費の内容に応じて、分類ラベルを選択します。(分類ラベルを設定済みの場合のみ)

| 発生日                                | 費目                            | 金額                                                                                       |                 | 発行事業者登録番号      | 経費番号    |              |                      |
|------------------------------------|-------------------------------|------------------------------------------------------------------------------------------|-----------------|----------------|---------|--------------|----------------------|
| 内容                                 |                               |                                                                                          | 目的              |                |         |              |                      |
| 上 広田 剛 :                           | 営業部                           |                                                                                          |                 |                | 経費件数:   | 18件 経費合計     | 10,861円              |
| 2023年7月<br>■ 経費合計: 15<br>■ WF申請ステ・ | <b>月1日</b><br>500円<br>ータス: 完了 | <ul> <li>支払い方法: 振込</li> <li>単 費用負担部署: 営業部</li> <li>WF申請書: <u>expense00129</u></li> </ul> |                 |                | 進捗: まだ父 | 8理されていません す  | べて確認済みにする →<br>未分類 → |
| 7月1日                               | 会議費                           | t i i i i i i i i i i i i i i i i i i i                                                  | 1500円 (税込:標準税率) | T2011001069625 | 52353   | 322186104832 |                      |
| 内容 貸会                              | 議室の利                          | €                                                                                        | 目的              | A社ご担当者様との打ち合わせ |         |              | 確認済みにする。             |
|                                    |                               |                                                                                          |                 |                | 進捗:まだ処  | 8理されていません す  | べて確認済みにする 👻          |

 $\downarrow$ 

| 発生日 費目 金額                                                                                                    | 発行事業者登録番号     | 経費番号             |                                    |
|----------------------------------------------------------------------------------------------------|---------------|------------------|------------------------------------|
| 内容                                                                                                    | 目的            |                  |                                    |
| L 広田 剛 営業部                                                                                                    |               | 経費件数:            | 18件 経費合計: 10,861円                  |
| <ul> <li>2023年7月1日</li> <li>■ 支払い方法: 振込</li> <li>■ 費用負担部署: 営業部</li> <li>■ WF申請ステータス: 完了</li> <li>■ WF申請書: expense00129</li> </ul> |               | 進捗: ま            | だ処理されていません すべて確認済みにする - インボイスあり -  |
| 7月1日 会議費 1500円(税込:標準税                                                                                                    | <b>率)</b> T2  | 011001069625 523 | 35322186104832                     |
| 内容 貸会議室の利用                                                                                                    | 目的 A社ご担当者様との打 | ち合わせ 進物 ま        | 確認済みにする ~ を記録理されていません すべて確認済みにする ~ |

## Step3.「確認済みにする」をクリックします。

| 発生日                             | 費目                     | 金額                                                                               |                 | 発行事業者登録番号      | 経費番号  |           |             |                       |
|---------------------------------|------------------------|----------------------------------------------------------------------------------|-----------------|----------------|-------|-----------|-------------|-----------------------|
| 内容                              |                        |                                                                                  | 目的              |                |       |           |             |                       |
| 広田剛                             | 営業部                    |                                                                                  |                 |                | 経費件数: | 18件       | 経費合計:       | 10,861円               |
| 2023年7<br>■ 経費合計: 1<br>■ WF申請ステ | 月1日<br>500円<br>ータス: 完了 | <ul> <li>支払い方法: 振込</li> <li>単規用負担部署: 営業部</li> <li>WF申請書: expense00129</li> </ul> |                 |                | 進捗:ま1 | ど処理されてい   | ません すべてる    | 全認済みにする →<br>ンポイスあり → |
| 7月1日                            | 会議費                    |                                                                                  | 1500円 (税込:標準税率) | T2011001069625 | 523   | 532218610 | 4832        |                       |
| 内容 貸金                           | 会議室の利用                 | ]                                                                                | 目的              | A社ご担当者様との打ち合わせ |       |           | 確認          | 済みにする                 |
|                                 |                        |                                                                                  |                 |                | 30114 | ビ処理されてい   | Ett 6 stars |                       |

# Step4. 表示が切り替わり、緑のチェックマークが表示されることを確認します。

| 2023年7月1日     進歩 金文処理済み     進歩 金文処理済み        単 経費合計: 1500円     単 文化い方法 振込 単 費用負担感幣: 営業部     単 WF申請書: expense60129     インポイスあり       7月1日     会議費     1500円 (税込: 標準税率)     T2011001069625     5235322186104832 | 上 広田 剛                          | 常業部                                              |                                    |                | 経費件数: | 18件     | 経費合計:  | 10,861円    |
|----------------------------------------------------------------------------------------------------|---------------------------------|--------------------------------------------------|------------------------------------|----------------|-------|---------|--------|------------|
| 7月1日 会議費 1500円(税込:標準税率) T2011001069625 5235322186104832                                                                                                    | 2023年7<br>■ 経費合計: 1<br>■ WF申請スラ | 月1日<br>500円 ■ 支払い方法: 振込<br>・ータス: 完了 ■ WF申請書: 930 | ■ 費用負担部署: <b>営業部</b><br>annse00129 |                |       |         |        | 進捗: 全て処理済み |
| 7月1日 会議費 1500円(税込:標準税率) 12011001069625 5235322186104832                                                                                                    |                                 | [                                                |                                    |                |       |         |        | インボイスあり    |
|                                                                                                    | 7月1日                            | 会議費                                              | 1500円 (枕込:標準税率)                    | T2011001069625 | 523   | 5322186 | 104832 | 8          |
|                                                                                                    |                                 |                                                  |                                    |                |       |         |        |            |

## [Tips]

一つの精算書内に複数の経費がある場合、「**すべて確認済みにする**」ことで一つの精算書内の経費を一括 で確認済みにすることができます。

| 麻衣 泉 麻衣    | 経理課                              |                    |            | 経費件数:  | 2件 総       | ¥費合計:    | 3,000円   |
|------------|----------------------------------|--------------------|------------|--------|------------|----------|----------|
| 2023年7月10  | <b>- 2023年7月</b><br>日~2023年7月18日 |                    |            | 進捗: また | 処理されていませ   | さんすべて確認  | 認済みにする 👻 |
| ■ 経費合計: 3, | 000円 🔳 支払い方法: 振込 🔳 費用創           | 負担部署: <b>経理課</b>   |            |        |            |          |          |
|            |                                  |                    |            |        |            |          | 未分類 👻    |
| 7月10日      | 会議費                              | 1,500円 (税込:標準税率)   |            | 6365   | 4629033902 | 208      |          |
| 内容 貸し      | 会議室の利用                           | 目的                 | A社打ち合わせのため |        |            | 確認済      | みにする 👻   |
|            |                                  |                    |            |        |            |          | 未分類 👻    |
| 7月18日      | 会議費                              | 1,500円 (税込 : 標準税率) |            | 4977   | 5356317532 | 216      |          |
| 内容 貸し      | ,会議室の利用                          | 目的                 | ○○様面接のため   |        |            | 確認済      | みにする 👻   |
|            |                                  |                    |            | 進捗:また  | 処理されていませ   | さん すべて確認 | 認済みにする 👻 |

◆ ワークフロー設定が有効の場合、ワークフローで承認された経費のみ確認することができます。
 また、「WF申請書」のリンクから申請書の詳細画面を開いて、承認状況の確認、代理承認が可能です。
 ※ 申請書詳細画面の閲覧には、ワークフロー運用管理者または申請区分の運用担当者権限が必要です。

| 上 広田 剛                | 営業部                                                        |                                |                | 経費件数:  | 18件       | 経費合計:   | 10,861円   |
|-----------------------|------------------------------------------------------------|--------------------------------|----------------|--------|-----------|---------|-----------|
| ■ 経費合計: 1<br>■ WF申請ステ | 月1日<br>500円 ■ 支払い方法: 振込<br>ータス: 完了 ■ WF申請書: <u>expense</u> | ■ 費用負担部署: <b>営業部</b><br>200129 |                | 進捗: ま1 | ど処理されてい   | ません すべて | 雑認済みにする マ |
| 7月1日                  | 会議費                                                        | 1500円 (税込:標準税率)                | T2011001069625 | 523    | 532218610 | 04832   |           |
| 内容 貸金                 | 会議室の利用                                                     | 目的 A社ご担                        | 当者様との打ち合わせ     |        |           | 確認      | 済みにする -   |
|                       |                                                            |                                |                | 進捗: ま1 | ど処理されてい   | ません すべて | 確認済みにする 👻 |

### 8.3. 精算書を編集する

経費精算書を編集することができます。

## ※ すでに締められた期間の経費精算書は編集を行うことはできません。編集は、締めの作業を行う前に 行ってください。

※ **ワークフロー設定が有効の場合、**ワークフローで承認された経費のみ、編集することができます。経 費精算書を印刷したものには編集が反映されますが、ワークフロー申請書には反映されませんのでご注 意ください。

Step1. 経費の編集作業を行うには、画面右側の▼のプルダウンから「編集する」を選択します。

| 広田 剛                           | 啓棄部                                                                |                                |                               | 経費件数: 18件 経費合                      | 合計: 10,861                           |
|--------------------------------|--------------------------------------------------------------------|--------------------------------|-------------------------------|------------------------------------|--------------------------------------|
| 2023年7.<br>単経費合計: 1<br>単WF申請ステ | <b>月1日</b><br>500円 ■ 支払い方法: 振込<br>ータス: 完了 ■ WF申請書: <u>expens</u> : | ■ 我用負担部署: <b>就業部</b><br>a00129 |                               | 進捗: まだ処理されていません                    | すべて確認済みにする                           |
|                                |                                                                    |                                |                               |                                    | インポイフあり                              |
| 7月1日                           | 会議費                                                                | 1500円 (税込: 標準税率)               | T2011001069625                | 5235322186104832                   | インボイスあり                              |
| 7月1日<br>内容 貸金                  | <ul> <li>会議費</li> <li>議室の利用</li> </ul>                             | 1500円 (税込: 標準税率)<br>目的 A社ご#    | T2011001069625<br>B当者様との打ち合わせ | 5235322186104832                   | インポイスあり<br>確認済みにする -                 |
| 7月1日<br>内容 貸会                  | <b>会議費</b><br>議室の利用                                                | 1500円 (税込: 標準税率)<br>目的 A社ご担    | T2011001069625<br>8当者様との打ち合わせ | 5235322186104832                   | インボイスあり<br>確認済みにする -<br>差し戻す         |
| 7月1日<br>内容 貸金                  | <b>会議費</b><br>議室の利用                                                | 1500円 (税込: 標準税率)<br>目的 A社ご担    | T2011001069625<br>目当者様との打ち合わせ | 5235322186104832<br>進捗:まだ処理されていません | インボイスあり<br>確認済みにする マ<br>差し戻す<br>編集する |

Step2. 編集画面から編集を行い、「経費を保存する」をクリックします。

| 収害を添付する I 2011001069625 I3桁 | 祝込:旧祝平 -                                                    |       | The second second secon |                    |              |
|-----------------------------|-------------------------------------------------------------|-------|----------------------------------------------------------------------------------------------------|--------------------|--------------|
| 国税庁のサイトで確認する                |                                                             | 1,500 | 2023/07/01                                                                                                    | *                  | 安議費          |
|                             | 80.00                                                       |       |                                                                                                    | 40.00 1 MAR 17     | 1 mm 2 m 0 m |
| -1名などを記載                    | 日时必                                                         |       |                                                                                                    | 加者、人数を加<br>(構 (2名) | 内容 2031 0 参  |
|                             | A states                                                    |       |                                                                                                    |                    |              |
|                             | + 1300 L /0 /2 + 2                                          | F     |                                                                                                    |                    |              |
|                             | <ul> <li>目前 201</li> <li>A社商調</li> <li>+ 経費を保存する</li> </ul> | Г     | 1                                                                                                    | 加格、人致を加            | 広田、A社梶尾      |

### 8.4. 提出者に精算書を差し戻す

提出者に経費精算書を差し戻すことができます。

# ※すでに締められた期間の経費精算書は差し戻しをすることはできません。差し戻しは、締めの作業を 行う前に行ってください。

※ **ワークフロー設定が有効の場合**、精算書の差し戻しにはワークフロー運用管理者 または 申請区分の 運用担当者権限が必要です。ワークフローで承認された経費のみ、差し戻すことができます。

### Step1. 経費の編集作業を行うには、画面右側の▼のプルダウンから「差し戻す」を選択します。

| 💄 広田 剛                              | 皆業部                                                                                                    |                 |                | 経費件数: 18件 経費合計    | : 10,861円       |
|-------------------------------------|----------------------------------------------------------------------------------------------------|-----------------|----------------|-------------------|-----------------|
| ■ 2023年7,<br>■ 経費合計: 1!<br>■ WF申請ステ | 2023年7月1日       進捗:まだ処理され         単経費合計: 1500円       ■支払い方法: 振込       ■ 費用負担部署: 営業部         ■ WF申請ステータス: 発了       ■ WF申請書: expense00129 |                 |                |                   | べて確認済みにする -     |
| 7月1日                                | 会議費                                                                                                    | 1500円 (税込:標準税率) | T2011001069625 | 5235322186104832  |                 |
| 内容貸金                                | 議室の利用                                                                                                    | 目的 A社ご担         | 目当者様との打ち合わせ    | ſ                 | 確認済みにする<br>差し戻す |
|                                     |                                                                                                    |                 |                | 進捗: まだ処理されていません 😗 | 編集する<br>        |

Step2. 差し戻しの理由の入力を行い、「入力する」をクリックします。

| 差し戻しの理由                              | 8 |  |  |  |
|--------------------------------------|---|--|--|--|
| 入力された内容は、江戸川 新一さんのrakumoケイヒ内で確認できます。 |   |  |  |  |
| 金額の訂正を行ってください。                       |   |  |  |  |
|                                      |   |  |  |  |
| 入力する                                 |   |  |  |  |
| <br>入力する                             |   |  |  |  |

Step3. 「精算書を差し戻す」をクリックしてください。

| 内容                                                                                                    | 目的                 | ご確認下さい                                 |                                 |
|----------------------------------------------------------------------------------------------------|--------------------|----------------------------------------|---------------------------------|
| シ システム 管理者                                                                                              |                    | 右の「精算書を差し戻す」ボタンが押                      | されるまで、泉 : 0円                    |
| 麻衣 泉 麻衣 経理課                                                                                             |                    | 麻衣 さんへは差し戻されません。<br>ボタンを押して、処理を確定してくだ。 | รい。 に 3,000円                    |
| <ul> <li>         日 経費精算書 - 2023年7月         2023年7月10日-2023年7月18日         <ul> <li></li></ul></li></ul> | 1.组织资格: <b>经建建</b> | 道游:2件中1件を処理済み                          | 差し戻し予定 ! 精算書を差し戻す ▼<br>▼<br>未分類 |
|                                                                                                    | 1500円(沿込・標準沿家)     | 626546                                 |                                 |
| 7月10日 会議費                                                                                               | 1,500円(枕込:標準枕平)    | 030340                                 | 2903390208                      |
| 7月10日 会議費<br>t<br>内容 貸し会議室の利用                                                                           | 1,500円(枕込:像单枕单)    | A社打ち合わせのため                             | 2903390208<br>差し戻しを解除           |

# Step4. 差し戻しの理由の入力を行い、「差し戻す」をクリックします。

| 差し戻しの理由                              | ⊗ |  |  |
|--------------------------------------|---|--|--|
| 入力された内容は、江戸川 新一さんのrakumoケイヒ内で確認できます。 |   |  |  |
| 金額の訂正を行ってください。                       |   |  |  |
|                                      |   |  |  |
|                                      |   |  |  |
| 差し戻す                                 |   |  |  |

Step5. 「OK」をクリックしてください。

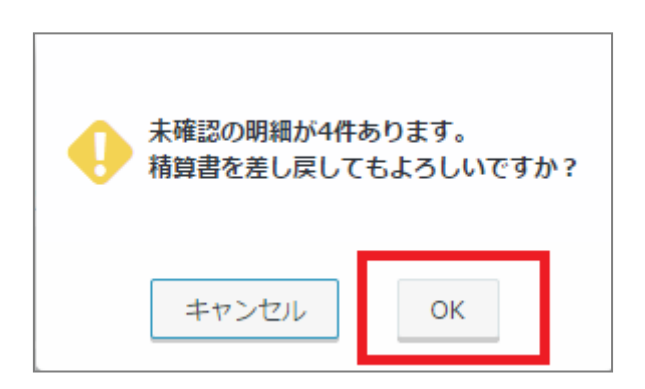

Step5 の処理が行われた後に、提出者に「経費精算書が差し戻されました」メールが送信されます。 提出者は、差し戻し理由を確認して、修正、再提出を行います。

## 8.5. 精算書を削除する

提出された経費精算書を削除することができます。

# ※すでに締められた期間の経費精算書は削除をことはできません。削除は、締めの作業を行う前に行ってください。

※ **ワークフロー設定が有効の場合**、精算書の削除にはワークフロー運用管理者 または 申請区分の運用 担当者権限が必要です。また、ワークフローで承認された経費のみ、削除することができます。 経費の削除を行った場合、経費精算書を印刷したものには編集・削除が反映されますが、ワークフロー 申請書には反映されませんので、ご注意ください。

### Step1. 経費の削除を行うには、画面右側の▼のプルダウンから「削除する」を選択します。

| 泉麻衣                                | 圣理課                                                |                   |            | 経費件数: 2件 経費合     | 計: 3,000円         |
|------------------------------------|----------------------------------------------------|-------------------|------------|------------------|-------------------|
| 経費精算書<br>2023年7月10日<br>■ 経費合計: 3,0 | - 2023年7月<br>3~2023年7月18日<br>300円 ■ 支払い方法: 振込 ■ 費用 | 目負担部署: <b>經理課</b> |            | 進捗: まだ処理されていません  | すべて確認済みにする 👻      |
| 7月10日                              | 会議費                                                | 1.500円 (税込:標準税率)  |            | 6365462903390208 | 未分類 👻             |
| 内容貸し                               | 会議室の利用                                             | 目的                | A社打ち合わせのため |                  | 確認済みにする 👻<br>差し戻す |
| 7月18日                              | 会議費                                                | 1,500円 (税込:標準税率)  |            | 4977535631753216 | 編集する<br>削除する      |
| 内容 貸日                              | 会議室の利用                                             | 目的                | ○○様面接のため   |                  |                   |

## Step2. 「OK」をクリックしてください。

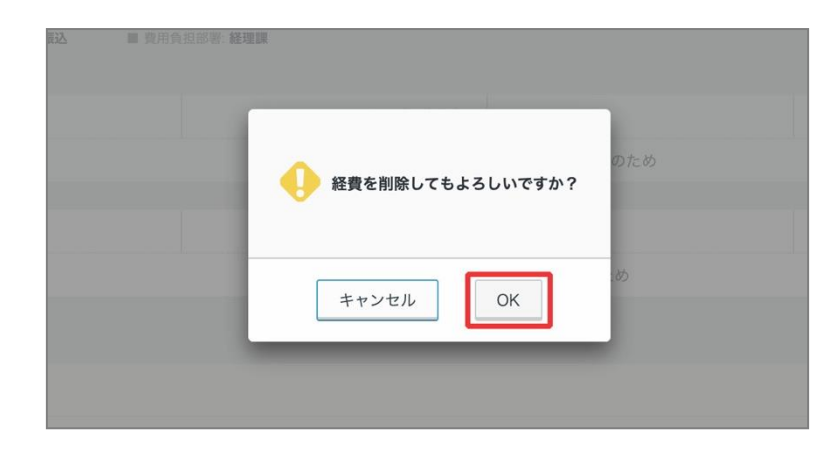

# 9. 締めの処理を行う

この画面で、締め作業を行い、締め日までの経費精算を確定します。締め作業が行われると、ユーザー は締められた期間内の日付を発生日とする経費精算書の提出や経費の修正を行うことはできなくなりま す。ただし、期間を過ぎた場合でも、この画面で締め作業を行わない限りは、ユーザーは発生日を期間 内に合わせて経費の登録と精算書の提出を行うことはできます。

| 経費業務<br>精算書の一覧<br>提出された経費精算量の確<br>部や修正を行います。 | 締めの処理<br>締め作業を行い、締めE<br>締め作業を行った期間の<br>を作成し精算書を提出す | 日までの経費精算を確定します。<br>D経費は申請できなくなります。<br>することができます。) | 。<br>。(締め日を過ぎても、ここで実際に締めを行うまでのあ | いだは、ユーザーは経費 |
|----------------------------------------------|----------------------------------------------------|---------------------------------------------------|---------------------------------|-------------|
| 締めの処理<br>締め作業を行います。<br>仕訳・出力作業の前に行な          | 期間                                                 |                                                   | 締めの処理                           |             |
| って下さい。                                       | 2014年11月1日                                         | ~ 2014年11月30日                                     | 未                               | 締める         |
| 仕訳・データ出力                                     | 2014年10月1日                                         | ~ 2014年10月31日                                     | 未                               | 締める         |
| 仕訳・出力の設定                                     |                                                    |                                                   |                                 |             |

#### 締め処理に関するご注意点

最初の締め期間は、ユーザーがケイヒに初回アクセスしたタイミングで作成されます。 <u>最初の締め期間以前の期間については「締め処理済み」として扱われるため、経費の登録を行うことは</u> できませんので、ご注意ください。

例: 2014 年 10 月 29 日に初めてユーザーが rakumo ケイヒにアクセスした場合

- ・最初の締め期間は、「2014 年 10 月 1 日 ~ 2014 年 10 月 31 日」となります。
- ・「経費発生日」が2014年9月以前の経費の登録や申請は、できません。

# 9.1. 締めの作業を行う

Step1. 期間を確認して、「締める」をクリックします。

| 期間         |               | 締めの処理 |     |
|------------|---------------|-------|-----|
| 2014年11月1日 | ~ 2014年11月30日 | 未     | 締める |
| 2014年10月1日 | ~ 2014年10月31日 | 未     | 締める |

Step2. ウィンドウの確認をして、「OK」をクリックします。

| この期間の経費精算を締めます。<br>締めた後は、この期間の経費の申請や修正ができなくな<br>よろしいですか? | <b>こります。</b> |
|----------------------------------------------------------|--------------|
| キャンセル                                                    | ОК           |

Step3. 締めの処理が「締め済み」に変更されたことを確認します。

| 期間         |               | 締めの処理 |      |
|------------|---------------|-------|------|
| 2014年11月1日 | ~ 2014年11月30日 | 未     | 締める  |
| 2014年10月1日 | ~ 2014年10月31日 | 締め済み  | 解除する |

# 10.カレンダー設定を行う ※

この画面で、カレンダーの予定から交通費を自動登録する際の費目を指定します。 指定すると、カレンダーの予定から自動登録する交通費が、指定した費目として登録されます。 また、予定の予定種別に応じて、自動登録時の費目を変化させることができます。

| 経費業務<br>精算書の一覧<br>提出された経費精算書の確<br>認や修正を行います。                    | カレンダー設定<br>カレンダー連携機能に関する設定を行います。                                                         |                       |  |
|-----------------------------------------------------------------|------------------------------------------------------------------------------------------|-----------------------|--|
| <b>締めの処理</b><br>締め作業を行います。<br>仕訳・出力作業の前に行な<br>って下さい。            | 既定の費目の設定<br>カレンダーの予定の経路情報から運賃・料金等を精算書に自動反映するとき、既定値として使用する費目を設定します。<br>費目 自動 マ            |                       |  |
| 仕訳・データ出力<br>仕訳・出力の設定<br>仕訳・データ出力で出力す<br>るファイル形式の設定や確<br>販を行います。 | 追加の費目の設定<br>カレンダーの特定の予定種別に限り、既定値以外の費目を使って運賃・料<br>この設定は、既定の費目の設定より優先的に適用されます。<br>費目 未設定 - | 金等を精算書に自動反映することができます。 |  |
| <b>仕訳・データ出力</b><br>提出された経費データを<br>CSVまたはTSV形式で出力                | 予定種別                                                                                     | 選択済みの予定種別             |  |
| します。                                                            | 重要<br>A.u.                                                                               |                       |  |
| マスターの管理<br>費目の管理                                                | 出張                                                                                       |                       |  |
| 爬賀の賀白をFF成・画楽し<br>ます。                                            | 来社                                                                                       |                       |  |
| <b>勘定科目の管理</b><br>勘定科目の作成や編集を行<br>います。                          | 仮                                                                                        |                       |  |
| 補助科目の管理<br>補助科目の作成や編集を行                                         | -> 50K<br>約期                                                                             |                       |  |
| 定期区間の設定                                                         | 休暇                                                                                       |                       |  |
| ユーザーごとに定期区間を<br>設定できます。                                         | その他                                                                                      |                       |  |
| 付加項目の設定<br>経費に付加する項目の設定<br>を行います。                               | and Ma                                                                                   |                       |  |

※ 本設定は、rakumo ケイヒ・rakumo カレンダーをともにご契約いただいているお客様のみご利用 が可能です。

※ 本設定は、rakumo 管理画面で作成した予定種別を使用します。この画面から予定種別の追加を行う ことはできませんので、予めご了承ください。

## 10.1. カレンダー連携時の費目を指定する

カレンダーの予定から交通費を自動登録する際の費目を指定します。 指定した費目は、連携時の規定値として設定されます。

#### 事前準備

<u>カレンダー設定の操作には、カレンダーのライセンスが必要となります。</u> 操作を行うアカウントのライセンス付与状況をご確認の上、必要に応じてカレンダーのライセンスを付 与してください。

### ● ライセンスの割り当て方法

『rakumo 共通設定管理者マニュアル』9.3. ライセンスを割り当てるの章をご参照ください。

Step1. 規定の費目の設定のプルダウンから、カレンダー連携時に使用する費目を選択します。

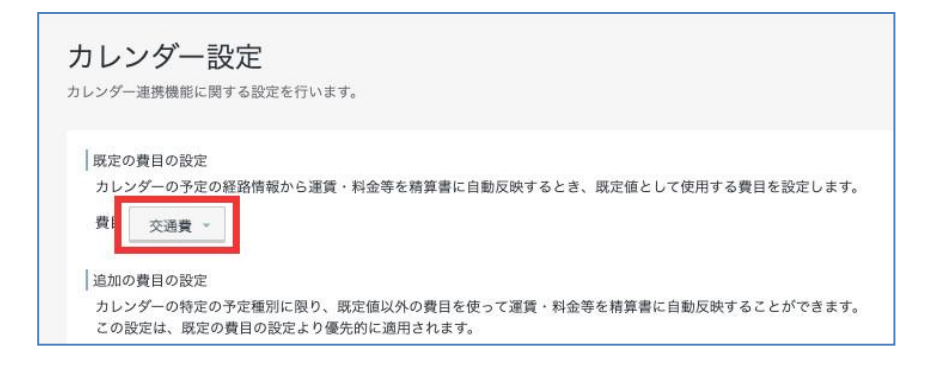

Step2. 画面下部の「設定を保存する」をクリックします。

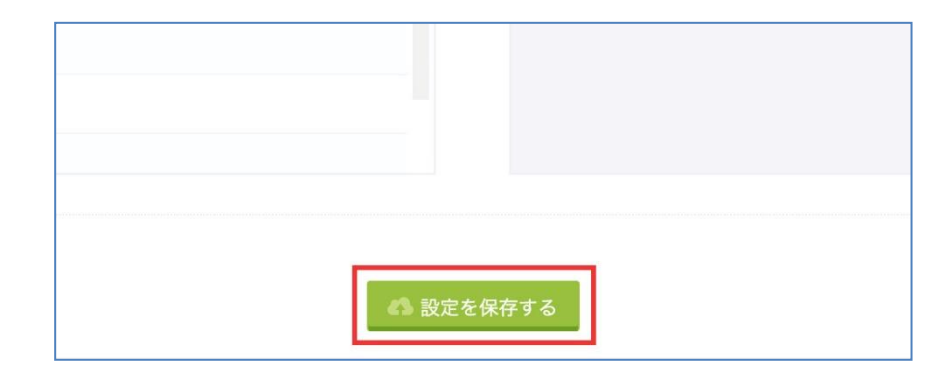

以上で設定が完了しました。
Tips

- 「規定の費目の設定」の初期値は、「自動」です。
  - 「自動」が設定されている場合、入力方法が「経路探索(交通費)」に設定された費目のうち、
     費目コード昇順で並び替えたとき先頭になる費目が選ばれます。
  - 2021/4/19 より前から rakumo ケイヒを利用している環境では、「規定の費目」に「アップデート以前まで自動選択されていた費目」が設定された状態でリリースされます。このため、既存のお客様は、本機能のリリース後にカレンダー連携機能を使用した場合にも、これまでと同じ費目を使用して自動登録することができます。
- この画面で選択できる費目は、入力方法が「経路探索(交通費)」に設定され、かつ「有効」となっ ている費目のみです。もし使用したい費目が表示されない場合は、表示されない費目の設定状況を ご確認ください。(→ p. 20「5.3.1 費目を追加する」)
- 既定の費目に設定した費目を 無効にした・削除した場合や、入力方法を「手入力」に変更した場合、
   「自動」が設定されているときと同様の費目判定を行い、自動登録を行います。

#### 10.2. 予定種別に応じて費目を使い分ける

規定の費目のほかに、予定種別を選択して、追加の費目を1つ設定することができます。 追加の費目は、予定種別が一致した予定から交通費を自動登録する際の費目として使用します。 追加の費目を設定すると、カレンダーの予定から交通費を自動登録する際、予定に設定された予定種別 に応じて、2つの費目を使い分けることができるようになります。

たとえば、通勤手当と交通費を分けて自動登録することができ、実費精算がとても簡単になります。

【使い分け例】

- ・ オフィスに出勤するときは、予定種別「出社」の予定と通勤経路(往復)を登録
   → 「通勤手当」の費目でケイヒに自動登録
- ・ 客先訪問のときは、予定種別「外出」の予定と経路を登録
  - → 「交通費」の費目でケイヒに自動登録

#### 事前準備

本操作には、カレンダーのライセンスが必要となります。また、カレンダーの予定種別が設定されてい る必要があります。

操作を行うアカウントのライセンス付与状況をご確認の上、必要に応じてカレンダーのライセンスを付 与してください。また、カレンダーの予定種別をあらかじめ設定してください。

● ライセンスの割り当て方法

『rakumo 共通設定管理者マニュアル』9.3. ライセンスを割り当てるの章をご参照ください。

予定種別の作成方法

『rakumo カレンダー管理者マニュアル』4. 各種利用設定を行う の章をご参照ください。

Step1. 追加の費目の設定のプルダウンから、費目を選択します。

| カレ | シダーの特定の予定種 | 「別に限り、既定値以外の費目を使 | <b>吏って運賃・料金等を精算書に</b> 自 | 目動反映することがで |
|----|------------|------------------|-------------------------|------------|
| 20 | 設定は、既定の費目の | り設定より優先的に適用されます。 |                         |            |
| 費目 | 通勤手当 👻     |                  |                         |            |
|    | 予定種別       |                  |                         | 選択済みの予定    |
|    |            |                  |                         |            |

Step2. 交通費の自動登録時に「追加の費目」を使用する予定種別を選択します。(複数選択可)

| P 定種別 | 選択済みの予定権別 |   |
|-------|-----------|---|
| 外出    | 出社        | 5 |
| 出張    |           |   |
| 来社    |           |   |
| 仮     |           |   |
| 会議    |           |   |
| 納期    | →         |   |
| 休暇    |           |   |
| その他   |           |   |
| ✔ 出社  |           |   |
| リモート  |           |   |

Step3. 画面下部の「設定を保存する」をクリックします。

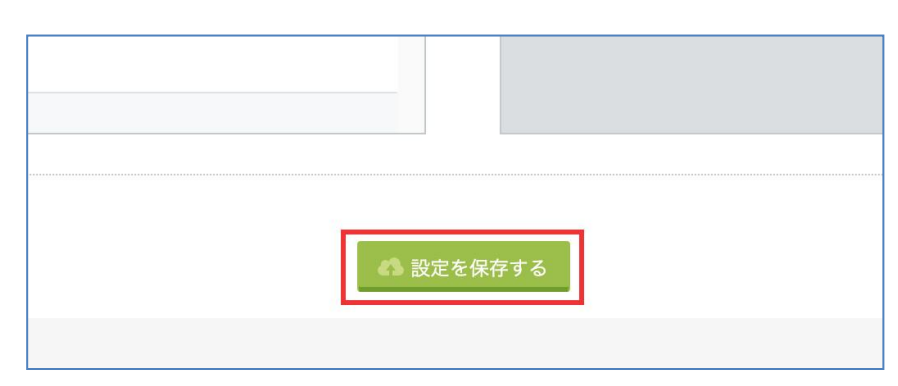

以上で設定が完了しました。

Tips

- 「追加の費目の設定」の初期値は、「未設定」です。「未設定」が設定されている場合、予定から自動登録される交通費の費目は、すべて「規定の費目」となります。
- 選択した予定種別を使用した予定から交通費を登録する際は、「追加の費目」が適用されます。
- 予定種別の一覧に選択したい予定種別がない場合は、rakumo 管理画面 > カレンダー設定 > 一般設定
   から予定種別を追加作成してください。
- 追加の費目に設定した費目を 無効にした・削除した場合や、入力方法を「手入力」に変更した場合、
   「既定の費目の設定」の費目を使用して自動登録を行います。

## 11.ワークフロー設定を行う ※

この画面で、経費精算をワークフローで申請するための設定を行います。設定すると、ユーザーが提出 した精算書が、ワークフローでの承認を経てから経費担当者に届くようになります。

| 経費業務                                                     | ワークフロー設定                                                                                                    |              |              |             |
|----------------------------------------------------------|----------------------------------------------------------------------------------------------------|--------------|--------------|-------------|
| 精算書の一覧<br>提出された経費精算書の確<br>認や修正を行います。                     | 経費精算をワークフローで申請するための設定を行います。<br>設定すると、ユーザーが提出した精算書が、ワークフローでの承認を経てから経費担当者に届くようになります。<br>ワークフロー申請で使用する申請書ひな型を作成してください。 |              |              |             |
| <b>締めの処理</b><br>締め作業を行います。<br>仕訳・出力作業の前に行な<br>って下まい。     | 申請書ひな型 最大5つ作成できます。                                                                                                  |              |              |             |
| JCPEV                                                    | 新しい申請書ひな型を作成                                                                                                    |              |              |             |
| 仕訳・データ出力                                                 |                                                                                                    |              |              |             |
| 仕訳・出力の設定                                                 | 申請書ひな型名(添付形式)                                                                                                    | 有効・無効        |              |             |
| るファイル形式の設定や確<br>認を行います。                                  | <b>rakumoケイヒ用経費精算申請2</b> (Google Drive添付)<br>rakumoケイヒ用の経費精算申請です。                                                   | 有効変更         | WFの管理画面で確認する | <b>前</b> 削除 |
| <b>仕訳・データ出力</b><br>提出された経費データを<br>CSVまたはTSV形式で出力<br>します。 | <b>rakumoケイヒ用経費精算申請</b> (Google Drive添付)<br>rakumoケイヒ用の経費精算申請です。                                                    | 無効 <u>変更</u> | WFの管理画面で確認する | <b>童</b> 削除 |
|                                                          |                                                                                                    |              |              |             |
| マスターの管理                                                  |                                                                                                    |              |              |             |
| <b>費目の管理</b><br>経費の費目を作成・編集し<br>ます。                      |                                                                                                    |              |              |             |
| <b>勘定科目の管理</b><br>勘定科目の作成や編集を行<br>います。                   |                                                                                                    |              |              |             |
|                                                          |                                                                                                    |              |              |             |

※ 本設定は、rakumo ケイヒ・rakumo ワークフローをともにご契約いただいているお客様のみご利 用が可能です。

※ 本設定は、rakumo ケイヒ上で作成した申請書ひな型を使用します。rakumo ワークフロー運用管 理画面で作成した申請書ひな型を用いたワークフロー設定は行えませんので、予めご了承ください。

#### 11.1. ワークフロー申請で使用する申請書ひな型を作成する

#### 事前準備

本操作は、ワークフローのライセンスと、ワークフロー運用管理者 または 申請区分の運用担当者権限 が必要となります。

操作を行うアカウントの権限をご確認の上、必要に応じて権限を付与してください。

● ワークフロー運用管理者の設定方法

『rakumo ワークフロー管理者マニュアル』2.1. ワークフロー管理画面にアクセスできるユーザー(ワーク フロー運用管理者)の登録の章をご参照ください。

#### 申請区分の運用担当者権限の設定方法

『rakumo ワークフロー管理者マニュアル』5.6. 申請区分の運用担当者を設定するの章をご参照ください。

● **ライセンスの割り当て方法** 『rakumo 共通設定管理者マニュアル』9.3. ライセンスを割り当てる の章をご参照ください。

Step1.「新しい申請書ひな型を作成」をクリックします。

| ワークフロー設定                                                                                                    |  |  |  |
|----------------------------------------------------------------------------------------------------|--|--|--|
| 経費精算をワークフローで申請するための設定を行います。<br>設定すると、ユーザーが提出した精算書が、ワークフローでの承認を経てから経費担当者に届くようになります。<br>ワークフロー申請で使用する申請書ひな型を作成してください。 |  |  |  |
| 申請書ひな型 最大5つ作成できます。                                                                                                  |  |  |  |
| 新しい申請書ひな型を作成                                                                                                    |  |  |  |
| 申請書ひな型名(添付形式) 有効・無効                                                                                                 |  |  |  |

Step2. 申請書ひな型を作成する申請区分決めます。

「既存の申請区分から選ぶ」または「新しい申請区分を作成する」を選択します。

| 1<br>申請区分を決める                        |     |              |  |
|--------------------------------------|-----|--------------|--|
| 時の申請区分から選ぶ                           |     | 新しい申請区分を作成する |  |
| - 👕 給与関連                             | - I | 申請区分名        |  |
| - 👕 経理関連                             |     |              |  |
| - 1 人事関連                             |     | 申請区分コード      |  |
| - 19戦ンステム即関連                         |     |              |  |
| ···································· |     | ×=           |  |
| <br>経理関連【お客様説明用区分】                   |     |              |  |
| - 💼 経理関連申請                           |     |              |  |
| - 👕 備品購入申請                           |     |              |  |
| 💷 🕋 ケイヒ新しい申請区分                       |     |              |  |
|                                      |     |              |  |

## ◆ 既存の申請区分から選ぶ

既存の申請区分から申請書ひな型を作成する区分を選択し、「進む」をクリックします。

## ◆ 新しい申請区分を作成する

新しい申請区分を作成する場合は、「申請区分名」「申請区分コード」「メモ」を入力し、「進む」をクリックします。

| 申請書ひな型を作成<br>ワークフロー申請で使用する申請書ひな型を<br>ひな型と申請項目は自動で作成されますので                                                                                                    | E作成します。<br><sup>E</sup> 、ひな型を格納する申請区分の設定を                                        | 行ってください。                                                                                                    | 8  |
|----------------------------------------------------------------------------------------------------|----------------------------------------------------------------------------------|----------------------------------------------------------------------------------------------------|----|
| 1<br>申請区分を決める                                                                                                    |                                                                                  |                                                                                                    |    |
| 既存の申請区分から強ぶ           ●         新早期通           ●         新早期通           ●         新早期通           ●         新日           ●         新日           ●         ●           ●         ●           ●         ●           ●         ●           ●         ●           ●         ●           ●         ●           ●         ●           ● </th <th>91</th> <th>✓ 新しい申請区分を作成する     申請区分名     rakumoケイと連携用区分     申請区分二 トド     rakumoケイと連携用区分     メモ     rakumoケイと連携でのみ使用します。</th> <th></th> | 91                                                                               | ✓ 新しい申請区分を作成する     申請区分名     rakumoケイと連携用区分     申請区分二 トド     rakumoケイと連携用区分     メモ     rakumoケイと連携でのみ使用します。 |    |
| rakumoケイとの経費担当者を、rakum<br>「いいえ」にした場合、ワークフローd<br>マ はい いいえ<br>戻る                                                                                                    | 10ワークフローの申請区分の運用担当<br>1<br>1<br>1<br>1<br>1<br>1<br>2<br>1<br>5<br>2<br>5<br>ます。 | <b>岩に設定しますか?</b>                                                                                            | 進む |

- 申請区分名 ※入力必須
   申請区分の名前を入力します(例:経理申請、総務申請)。
- 申請区分コード ※入力必須 申請区分コードを入力します。他の申請区分と区別するための任意の文字列を入力することが できます(例:経費申請―YYYY/MM/DD、)。
- メモ
   管理者のメモ書きを入力します。

Step3. 申請書ひな型で使用するファイル添付欄の形式を選択し、「進む」をクリックします。

| 申請書ひな型を作成                                  |                                |           | 6  |
|--------------------------------------------|--------------------------------|-----------|----|
| ワークフロー申請で使用する申請書ひな型<br>ひな型と申請項目は自動で作成されますの | を作成します。<br>で、ひな型を格納する申請区分の設定を行 | テってください。  |    |
|                                            | 2<br>精算書の形式                    |           |    |
| ワークフロー申請をする際、経費精算                          | 書はPDFで保存されます。そのPDFをどこ          | こに保存しますか? |    |
| ✓ Google Driveに保存                          |                                |           |    |
| <ul> <li>rakumolc保存</li> </ul>             |                                |           |    |
|                                            |                                |           |    |
|                                            |                                |           |    |
|                                            |                                |           |    |
|                                            |                                |           |    |
|                                            |                                |           |    |
|                                            |                                |           |    |
|                                            |                                |           |    |
| 戻る                                         |                                |           | 進む |

● Google Drive に保存

「Google Drive ファイル添付欄」を使用して申請を行います。

● rakumo に保存

「ファイル添付欄」を使用して申請を行います。

※ rakumo ワークフローローカルファイル添付オプションをお申込みの方のみ選択可能です。

Step4. 申請書ひな型を作成します。

「ひな型の名前」「ひな型のコード」「ひな型の説明」を入力し、「ひな型を作成する」をクリックします。

| 申請書ひな型を作成                                      |                            |             |   | 8  |
|------------------------------------------------|----------------------------|-------------|---|----|
| ワークフロー申請で使用する申請書ひな型を作<br>ひな型と申請項目は自動で作成されますので、 | =成します。<br>ひな型を格納する申請区分の設定を | 行ってください。    |   |    |
| 日期区分を決める                                       |                            | 3<br>ひな型の作成 |   |    |
| 申請書ひな型の名前とコードを入力してく<br>入力したら「ひな型を作成する」ボタンを     | ださい。<br>*押してください。ひな型が自動作成  | されます。       |   |    |
|                                                | ひな型の名前                     |             |   |    |
|                                                | 経費精算申請                     |             |   |    |
|                                                | ひな型のコード                    |             |   |    |
|                                                | 経費精算申請                     |             |   |    |
|                                                | ひな型の説明                     |             |   |    |
|                                                | rakumoケイヒ用の経費精算申請で         | です。         |   |    |
|                                                | ひな型                        | を作成する       |   |    |
| 戻る                                             |                            |             | 3 | 進む |

- ひな型の名前 ※入力必須
   ひな型の名前を入力します。
- ひな型のコード ※入力必須
   コードを入力します。他のひな型と区別するための任意の文字列を入力することができます。
- **ひな型の説明** 申請書ひな型の説明を入力します。説明を入力すると、申請書の画面に表示されます。

Step5. 申請書ひな型の作成が完了しました。

「こちら」リンクより、申請書ひな型の確認・編集や経路の修正が可能です。「進む」をクリックします。 ※ 作成される申請書ひな型の詳細については 9.2. ワークフロー申請で使用する申請書ひな型ワーク フロー管理画面で確認する をご参照ください。

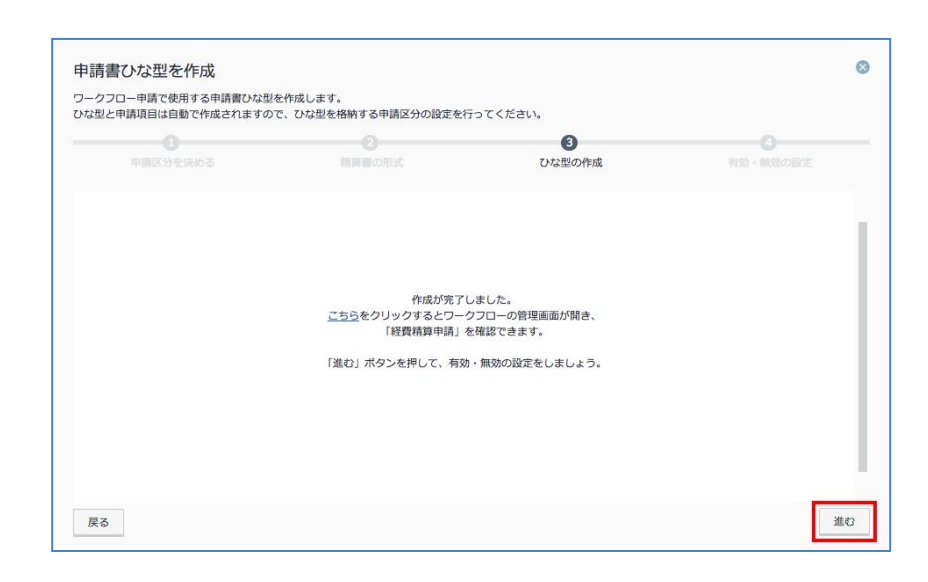

Step 6. 申請書ひな型を使用したワークフロー設定を有効化することができます。

「有効にする」「指定したユーザーのみ有効」「無効にする」いずれかを選択の上、「完了する」をクリックしてください。操作完了後に変更することも可能です。

| 申      | 請書ひな型を作成                                                                                  | 8 |
|--------|-------------------------------------------------------------------------------------------|---|
| ワ<br>ひ | ークフロー申請で使用する申請書ひな型を作成します。<br>な型と申請項目は自動で作成されますので、ひな型を格納する申請区分の設定を行ってください。                 |   |
|        | ①         ②         ③           申請区分を決める         請算費の形式         ひな型の作成         有効・無効の設定   |   |
|        |                                                                                           |   |
|        | この申請書ひな型を使ったワークフロー設定を有効にしますか?(後からでも変更できます)                                                |   |
|        | 「指定したユーザーのみ有効」を選ぶと、指定したユーザーだけ使用できるので、ワークフロー設定のテストができます。 有効にする 指定したユーザーのみ有効 (100人まで指定できます) |   |
|        |                                                                                           |   |
|        |                                                                                           |   |
|        |                                                                                           |   |
|        |                                                                                           |   |
|        |                                                                                           |   |
|        |                                                                                           | - |
|        | 7019                                                                                      | ° |

● 有効にする

全てのユーザーに対して、作成した申請書ひな型を使用したワークフロー設定を有効にします。 ※組織全体で有効にできる申請書ひな型は1つのみです。

● 指定したユーザーのみ有効

有効にしたいユーザーのメールアドレスを、カンマ、または改行区切りで入力します。指定したユーザーだけで使用できるので、ワークフロー設定のテストが可能です。

## ● 無効にする 全てのユーザーに対して、作成した申請書ひな型を使用したワークフロー設定を無効にします。

# Step7. 申請書ひな型が作成されたことを確認します。

| 申請書ひな型名(添付形式)                                                     | 有効・無効 |              |
|-------------------------------------------------------------------|-------|--------------|
| <b>タクシー申請</b> (Google Drive添付)<br>rakumoケイヒ用の経費精算申請です。            | 無効 変更 | WFの管理画面で確認する |
| <b>rakumoケイヒ用経費精算申請2</b> (Google Drive添付)<br>rakumoケイヒ用の経費精算申請です。 | 無効 変更 | WFの管理画面で確認する |

## 11.2. ワークフロー申請で使用する申請書ひな型をワークフロー管理画面で確認する

ワークフロー運用管理画面にて、申請書ひな型の確認・編集を行えます。

Step1. 確認したい申請書ひな型の「WFの管理画面で確認する」をクリックします。

| 申請書ひな型名(添付形式)                                              | 有効・無効        |              |
|------------------------------------------------------------|--------------|--------------|
| <b>経費精算申請 (Google Drive</b> 添付)<br>rakumoケイヒ用の経費精算申請です。    | 無効 <u>変更</u> | WFの管理画面で確認する |
| rakumoケイヒ用経費精算申請2 (Google Drive添付)<br>rakumoケイヒ用の経費精算申請です。 | 無効変更         | WFの管理画面で確認する |

Step2. ワークフロー運用管理画面の申請書ひな型詳細画面が表示されます。

必要に応じて、設定の変更を行ってください。

| トップ          | トップ / 申請書ひな型の管理 / 「ケイヒワークフロー連携-GoogleDrive添付」の詳細                                                               |
|--------------|----------------------------------------------------------------------------------------------------|
| 一般設定         |                                                                                                    |
|              | ≡  「ケイヒワークフロー連携-GoogleD…」の詳細                                                                                   |
| 申請経路の管理      | 申請書ひな型『ケイヒワークフロー連携-GoogleDrive添付」の詳細を表示します。                                                                    |
| 申請区分の管理      |                                                                                                    |
| 申請答ひな型の管理    | 甲請を受け付ける                                                                                                    |
| 申請書の管理       | 現在このひな型を使用した申請を受け付けています。                                                                                       |
| 申請書のダウンロード ▼ | <ul> <li>このひな型は、システム連携専用です。</li> <li>申請者の選択画面では表示されません。</li> <li>申請の受け付けを停止するには、逮携元の設定画面から設定してください。</li> </ul> |
| 代理人の管理       |                                                                                                    |
| マスターデータの管理   |                                                                                                    |
|              | 申請を実際の画面で確認する                                                                                                  |
| ログの確認        | このひな型を使用した申請書を別ウィンドウで開きます。                                                                                     |
|              | 申請をプレビューする                                                                                                    |

申請書ひな型 または 申請経路の編集・設定方法につきましては、以下マニュアルをご参照ください。

#### > 申請書ひな型の設定方法

『rakumo ワークフロー管理者マニュアル』6. 申請書ひな型の管理の章をご参照ください。

#### > 経路の編集方法

『rakumo ワークフロー管理者マニュアル』7. 申請経路を設定するの章をご参照ください。

#### > 申請書ひな型への申請経路の紐づけ方法

『rakumo ワークフロー管理者マニュアル』6.5. 申請書ひな型に申請経路を設定する の章をご参照ください。

### ◆ 経費担当画面から作成した申請書ひな型について

経費担当画面から作成した申請書ひな型を使ってワークフローのユーザー画面から申請をすることはで きませんので、ご了承の程お願いいたします。

また、ケイヒから作成した申請書ひな型では、以下の設定は行えませんのでご注意ください。

- ケイヒからの自動入力が行われる項目の項目名や必須制限・入力文字数制限等の設定変更
   (説明文やレイアウトに関する設定は変更可能です)
- ケイヒからの自動入力が行われる項目の削除
- 項目の入力・編集設定を変更

#### ◆ 作成される申請書ひな型の申請番号

申請番号形式:申請書ひな型ごとの申請番号 申請番号書式: expense%00000/SN%(年度ごとの申請番号リセット無し)

#### ◆ 作成される申請書ひな型の項目

| 項目名       | 項目タイプ                                     | 自動入力 | 備考                             |
|-----------|-------------------------------------------|------|--------------------------------|
| 申請部署      | -                                         |      | 申請部署の選択機能が有効な場合に表示されます。        |
| 件名        | テキスト                                      |      |                                |
| 費用負担部署    | テキスト                                      | あり   |                                |
| 費用負担部署 ID |                                           | あり   |                                |
| 支払方法      | テキスト                                      | あり   |                                |
| 経費明細      | GoogleDrive ファイル添<br>付欄<br>または<br>ファイル添付欄 | あり   | 作成時に選択した形式によって項目タイプが異な<br>ります。 |
| 合計金額      | 数字入力欄                                     | あり   |                                |
| 経費件数      | 数字入力欄                                     | あり   |                                |
| 備考        | 複数行テキスト                                   |      | 精算書と連動しない入力欄です。                |

### ◆ 申請書ひな型の経路について

ケイヒから作成した申請書ひな型には、自動作成の申請経路が設定されます。 ※プリセットの申請経路は、経費担当画面で初めてひな型を作成する際に1つだけ自動作成されます。

自動作成の申請経路の編集・既存の申請経路への変更が可能です。

### ◆ 自動作成される申請書ひな型の経路の概要

経路名: rakumo ケイヒ申請経路 経路コード: rakumo-expense-route

### ◆ 自動作成される申請書ひな型の経路の承認ステップ

| ステップの名前     種別     承認・回覧者     申請者による経路変更     承認者による経路変更       上島承認     承認(全目)     詳可 |         |        |        |            | 件数:1件      |
|--------------------------------------------------------------------------------------|---------|--------|--------|------------|------------|
| - 上屋丞辺                                                                               | ステップの名前 | 種別     | 承認・回覧者 | 申請者による経路変更 | 承認者による経路変更 |
|                                                                                      | 上長承認    | 承認(全員) |        | 許可         | 許可         |

## 11.3. ワークフロー設定の有効・無効を変更する

Step1. 設定を変更したい申請書ひな型の「変更」をクリックします。

| 申請書ひな型名(添付形式)                                                     | 有効・無効        |              |             |
|-------------------------------------------------------------------|--------------|--------------|-------------|
| <b>経費精算申請 (Google Drive</b> 添付 <b>)</b><br>rakumoケイヒ用の経費精算申請です。   | 無効           | WFの管理画面で確認する | <b>曾</b> 削除 |
| <b>rakumoケイヒ用経費精算申請2</b> (Google Drive添付)<br>rakumoケイヒ用の経費精算申請です。 | 無効 <u>変更</u> | WFの管理画面で確認する | <b>曽</b> 削除 |

Step2. 申請書ひな型を使用したワークフロー設定の有効・無効を設定します。

「有効にする」「指定したユーザーのみ有効」「無効にする」いずれかを選択の上、「変更する」をクリックしてください。

| 有効・無効の設定                                                | 8  |
|---------------------------------------------------------|----|
| 申請書ひな型の有効・無効設定を変更することができます。                             |    |
|                                                         |    |
| この申請書ひな型を使ったワークフロー設定を有効にしますか?                           |    |
| 「指定したユーザーのみ有効」を選ぶと、指定したユーザーだけ使用できるので、ワークフロー設定のテストができます。 |    |
| ダ 有効にする ∬指定したユーザーのみ有効(100人まで指定できます) 無効にする               |    |
|                                                         |    |
|                                                         |    |
|                                                         |    |
|                                                         |    |
|                                                         |    |
|                                                         |    |
|                                                         |    |
|                                                         | _  |
| 安建                                                      | する |
|                                                         |    |

### ● 有効にする

全てのユーザーに対して、作成した申請書ひな型を使用したワークフロー設定を有効にします。 ※組織全体で有効にできる申請書ひな型は1つのみです。

- 指定したユーザーのみ有効
   有効にしたいユーザーのメールアドレスを、カンマ、または改行区切りで入力します。指定したユーザーだけで使用できるので、ワークフロー設定のテストが可能です。
- **無効にする** 全てのユーザーに対して、作成した申請書ひな型を使用したワークフロー設定を無効にします。

## 11.4. ワークフロー申請で使用する申請書ひな型を削除する

Step1. 削除したい申請書ひな型の「削除」をクリックします。

| 申請書ひな型名(添付形式)                                                     | 有効・無効        |              |
|-------------------------------------------------------------------|--------------|--------------|
| <b>経費精算申請 (Google Drive</b> 添付)<br>rakumoケイヒ用の経費精算申請です。           | 無効 <u>変更</u> | WFの管理画面で確認する |
| <b>rakumoケイヒ用経費精算申請2</b> (Google Drive添付)<br>rakumoケイヒ用の経費精算申請です。 | 無効 <u>変更</u> | WFの管理画面で確認する |

## Step2. 「OK」をクリックします。

| • | この申請書ひな型を削除してもよろしいですか?<br>このひな型を使って申請した申請書や経費精算のデータは削除されません。<br>有効に設定されているひな型を削除すると、ワークフロー連携も無効になります。 |
|---|----------------------------------------------------------------------------------------------------|
|   | キャンセル ОК                                                                                              |

## Step3. 申請書ひな型が削除されたことを確認します。

| 申請書ひな型名(添付形式)                                           | 有効・無効        |              |      |
|---------------------------------------------------------|--------------|--------------|------|
| <b>経費精算申請 (Google Drive</b> 添付)<br>rakumoケイヒ用の経費精算申請です。 | 無効 <u>変更</u> | WFの管理画面で確認する | 💼 削除 |
|                                                         |              |              |      |